|          |                                           | 23 |
|----------|-------------------------------------------|----|
| BTS CRSA | Cours SysML                               | ТМ |
|          | diagramme d'activité (act) et simulations |    |

### Simulation 14 : Calcul du temps de cycle (tcy) et vérification du respect de la cadence horaire de production imposée par le CdCF

Il faut utiliser un diagramme (act) dont l'activité est de calculer le **temps de cycle tcy**.

Il reçoit le **signal** de fin de tâche T1 (**finT1**) afin d'exécuter les différents calculs en synchronisation avec le diagramme de coordination des tâches opératives (CT).

Le calcul prend en compte le **temps** qui s'écoule (**t**) durant la simulation.

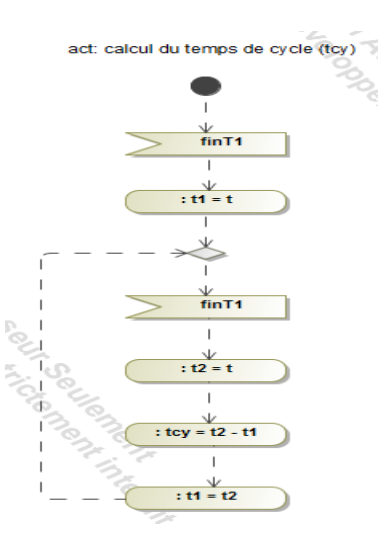

Ce diagramme est représenté dans le même diagramme que celui de la **coordination des tâches opératives (CT)**.

La contrainte de durée mini (min) est indiquée pour chacun des nœuds d'action représentant une tâche opérative (Ti).

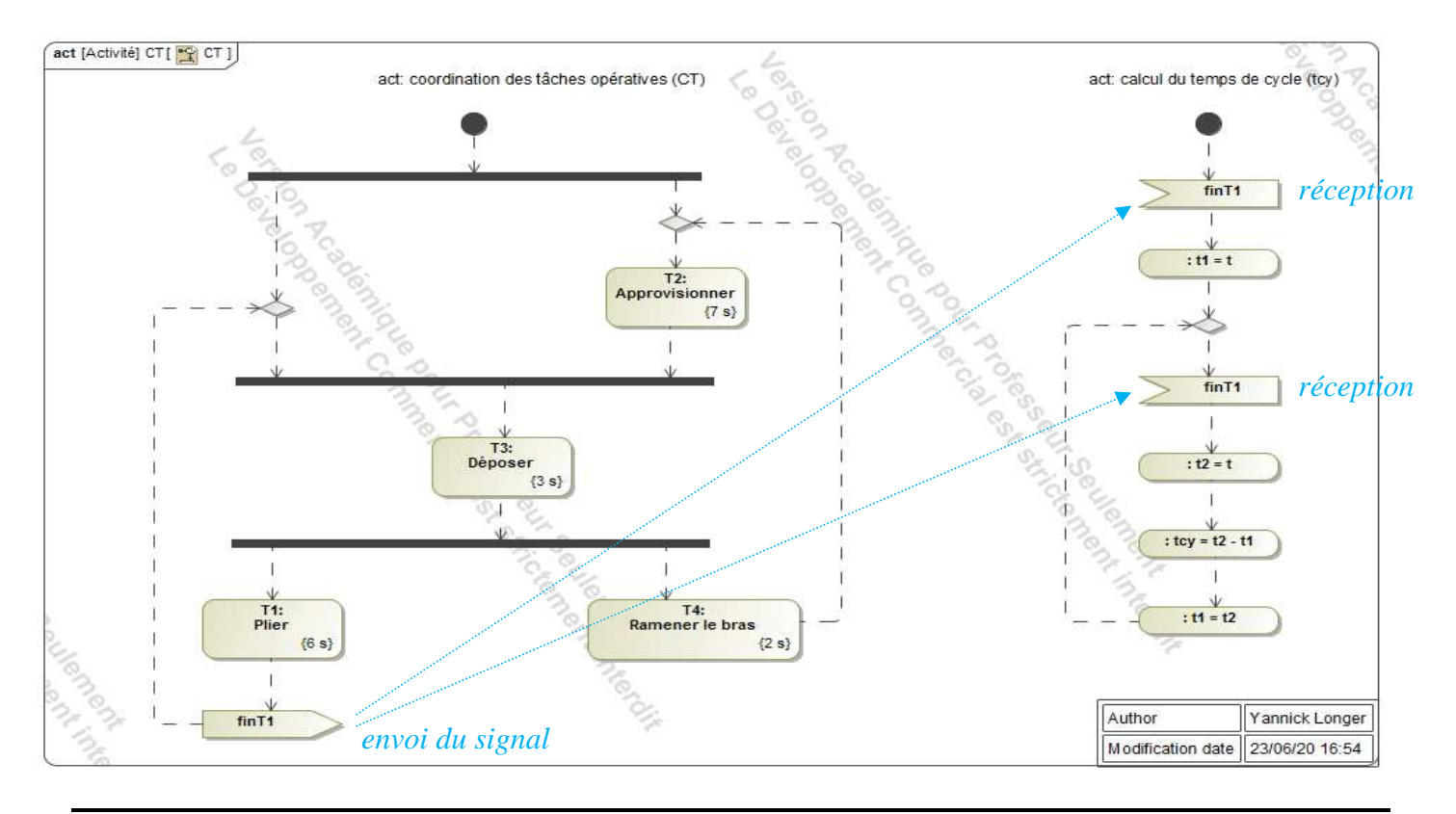

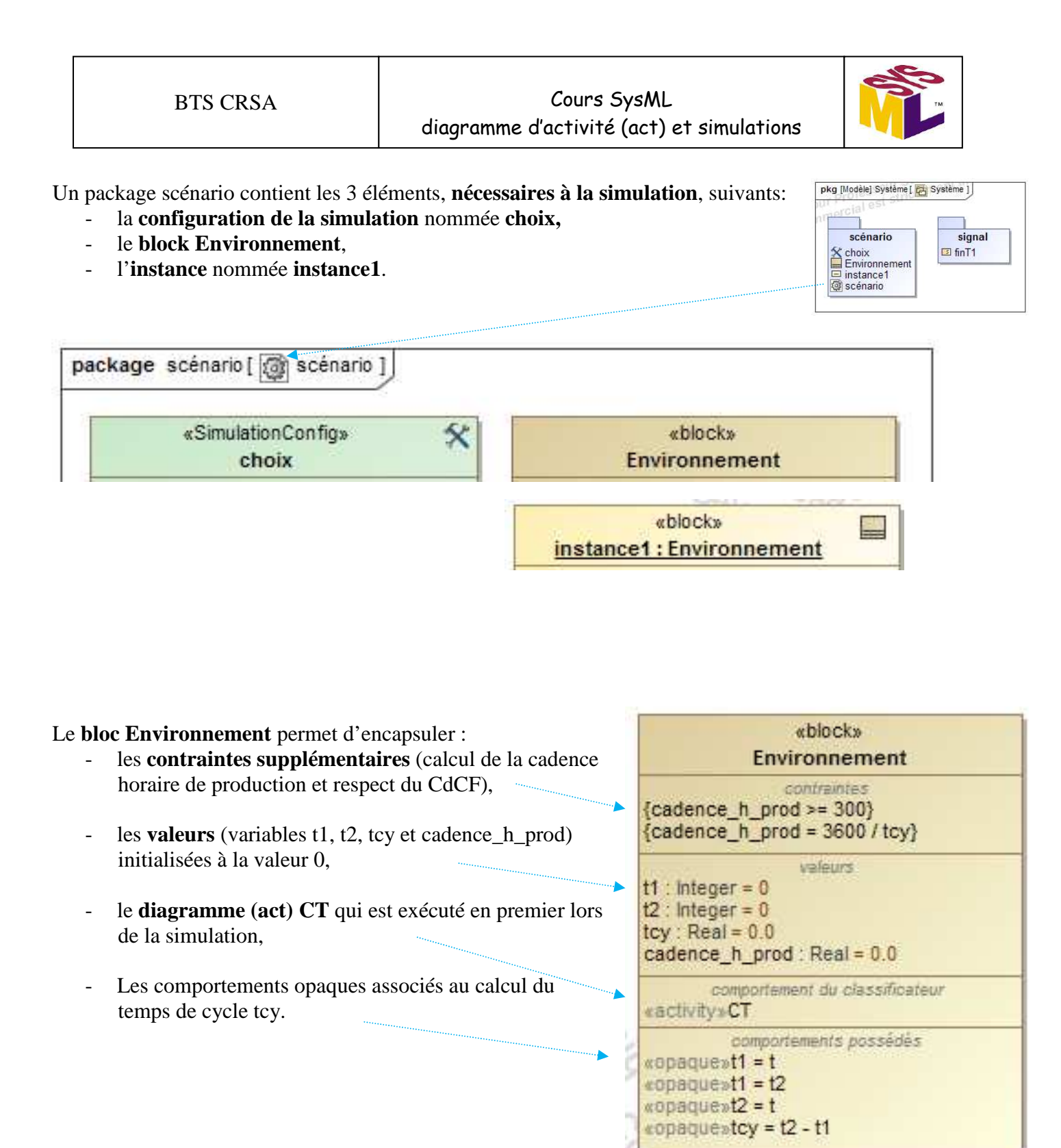

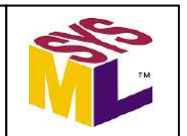

SimulationConfig permet de configurer la simulation.

Cela permet rapidement de modifier la configuration de la simulation pour effectuer d'autres tests.

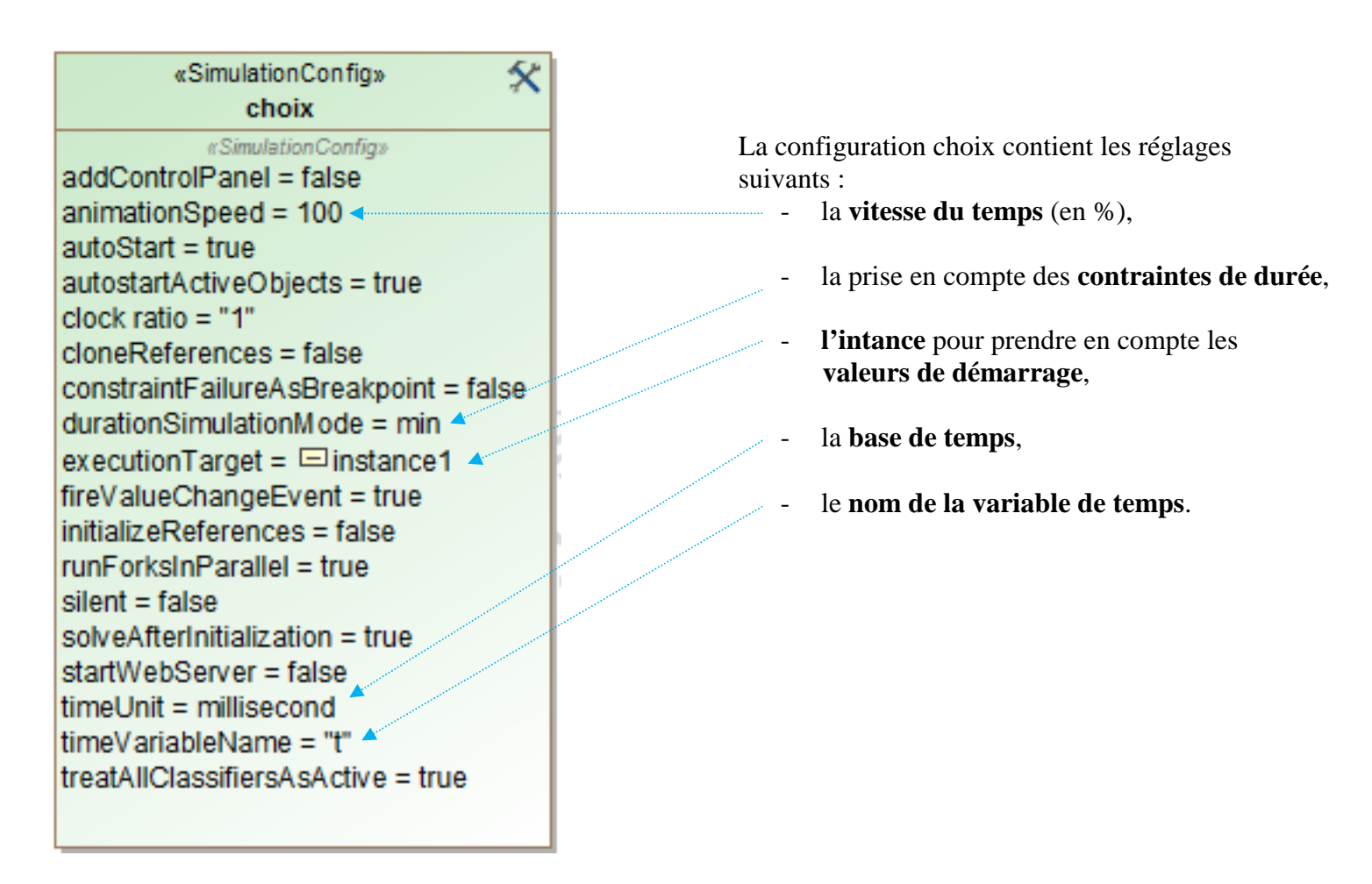

L'intance instance1 contient les valeurs de début des variables au démarrage de la simulation.

| «block»<br>instance1 : Environnement                                                                   |  |
|----------------------------------------------------------------------------------------------------|--|
| $\frac{\text{Instance1: Environmement}}{\text{cadence_h_prod} = 0.0}$<br>t1 = 0<br>t2 = 0<br>tcy = 0.0 |  |

Toutes les variables sont initialisées à la valeur 0.

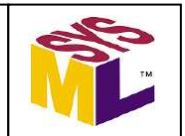

L'organisation structurelle, du projet réalisé, vu dans le navigateur (Containment).

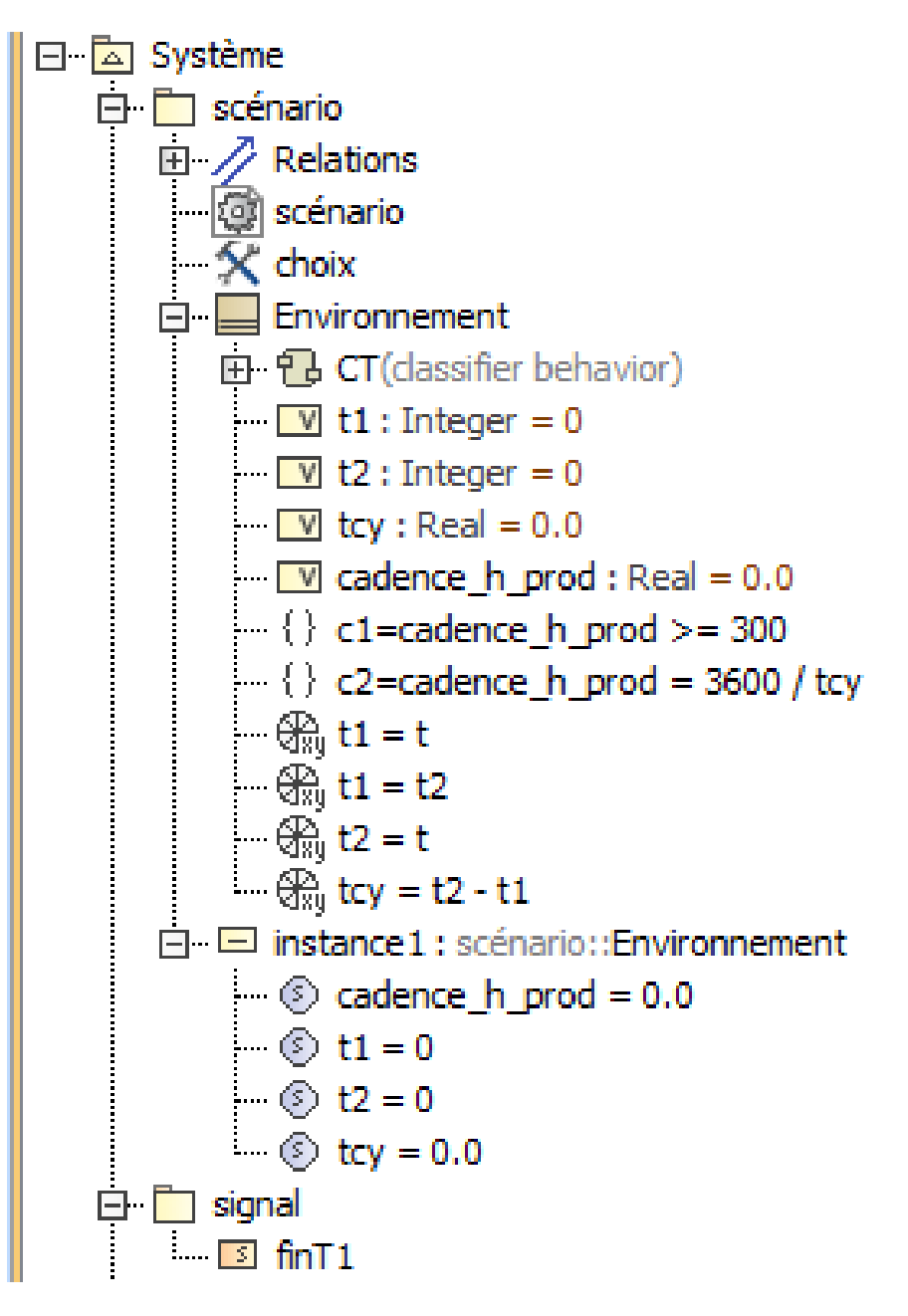

Le dossier Système contient 2 sous-dossiers scénario et signal.

Le sous-dossier scénario est structuré de la façon suivante :

- Package scénario,
- SimulationConfig,
- Block Environnement,
- Instance.

1) Ouvrir le fichier MagicDraw qui se nomme cours\_exercice simulation 14 qui est situé dans le répertoire « fichier magicDraw à compléter ».

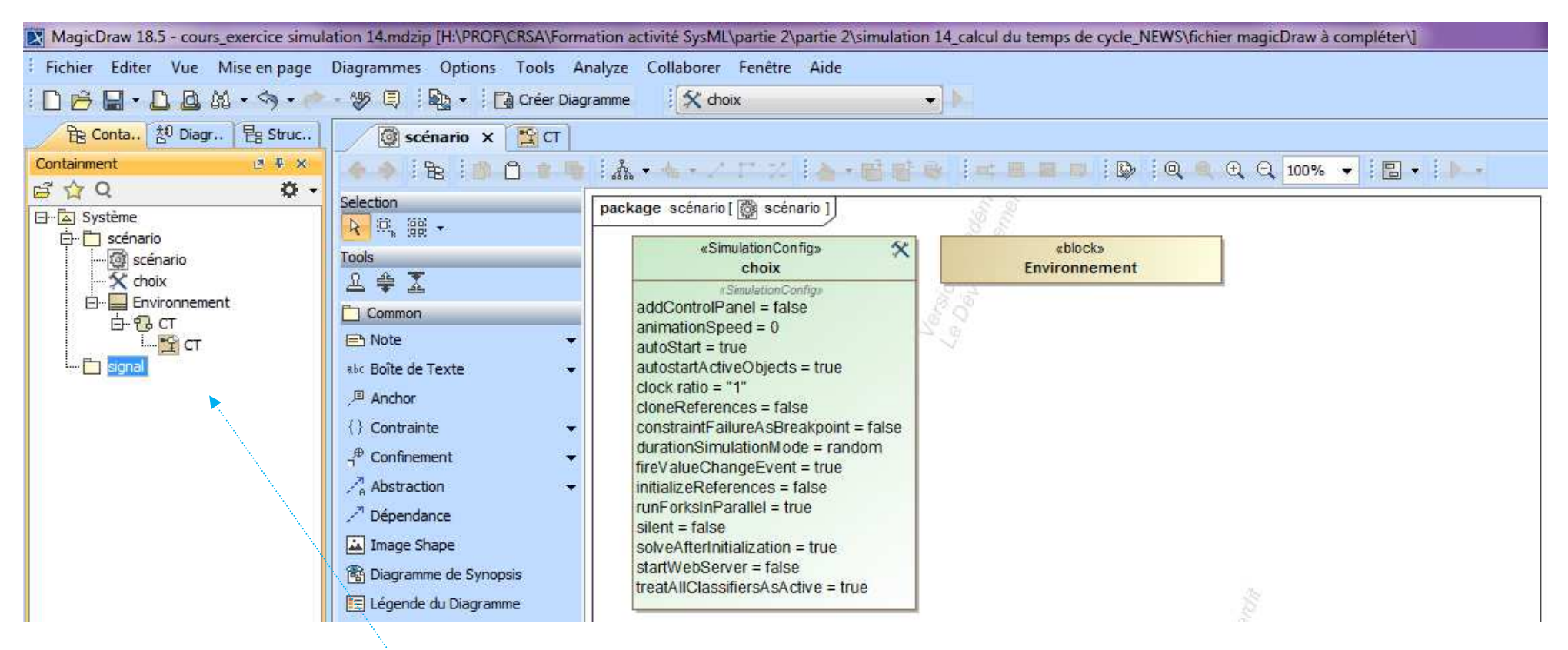

Le projet est à compléter (voir la structure incomplète dans le navigateur ci-dessus).

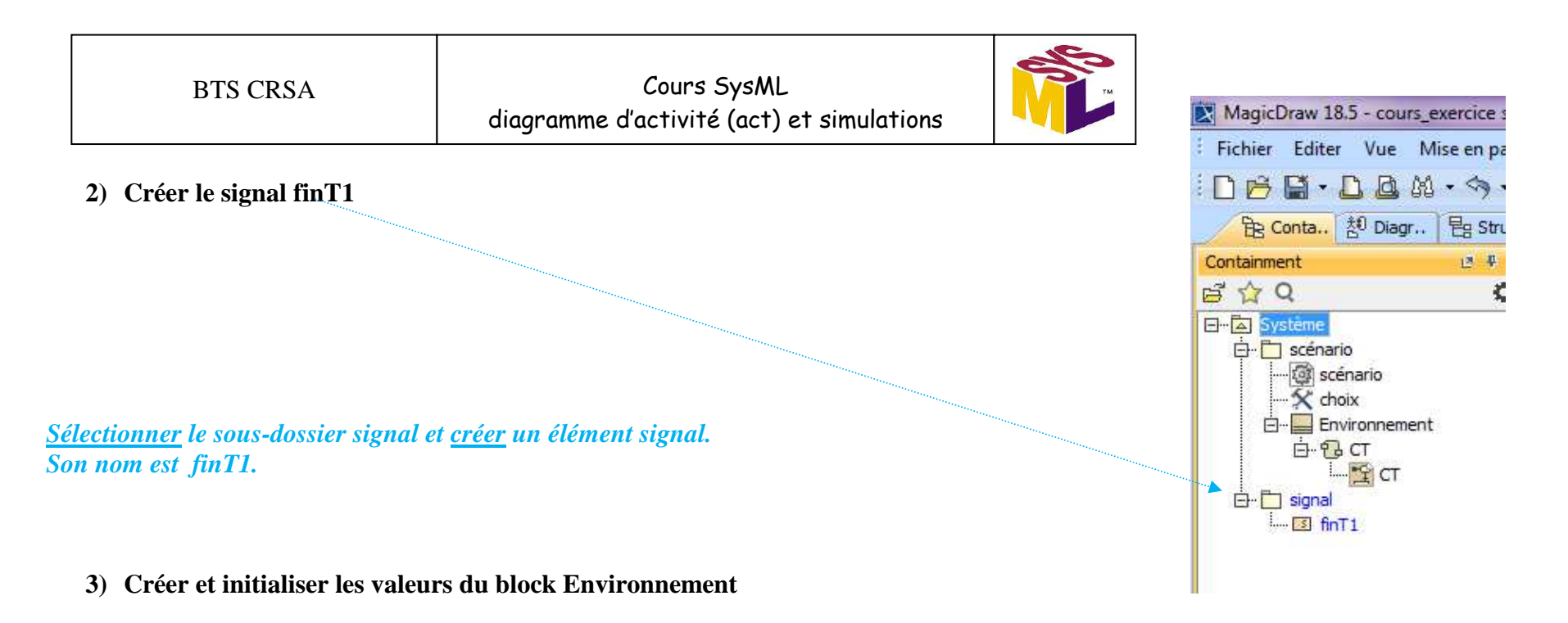

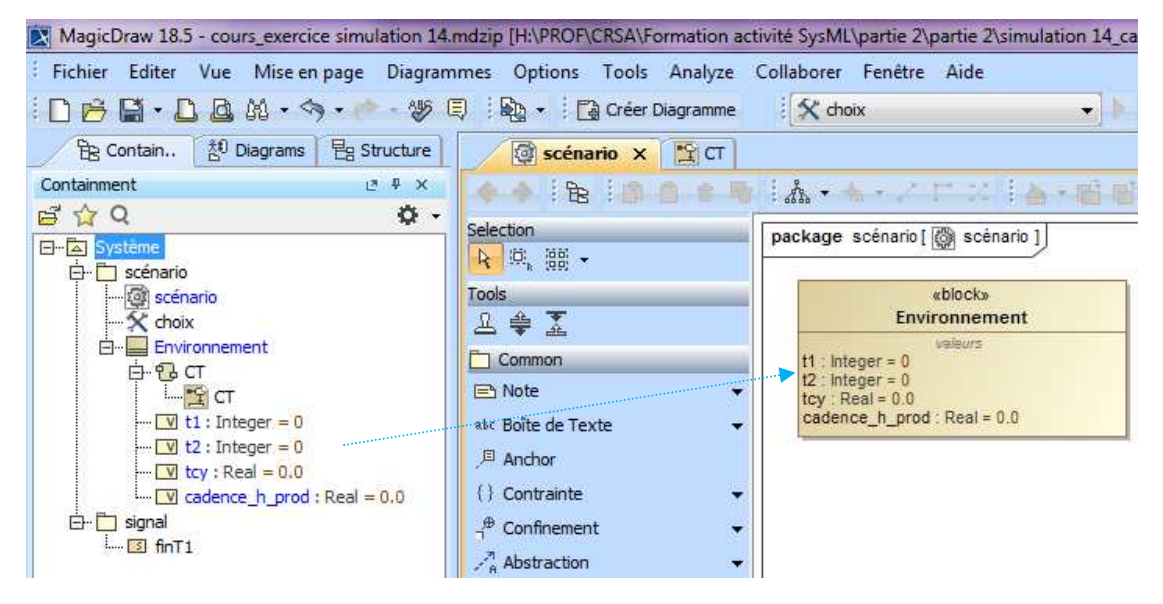

# Pour la variable t1 :

<u>Sélectionner</u> le block Environnement et <u>créer</u> un élément value Property (v). Son nom est t1.

<u>Sélectionner</u> la valeur t1 et <u>allez dans</u> Spécification pour <u>renseigner</u> le type et la valeur par défaut.

Son type est Integer. Sa valeur est 0.

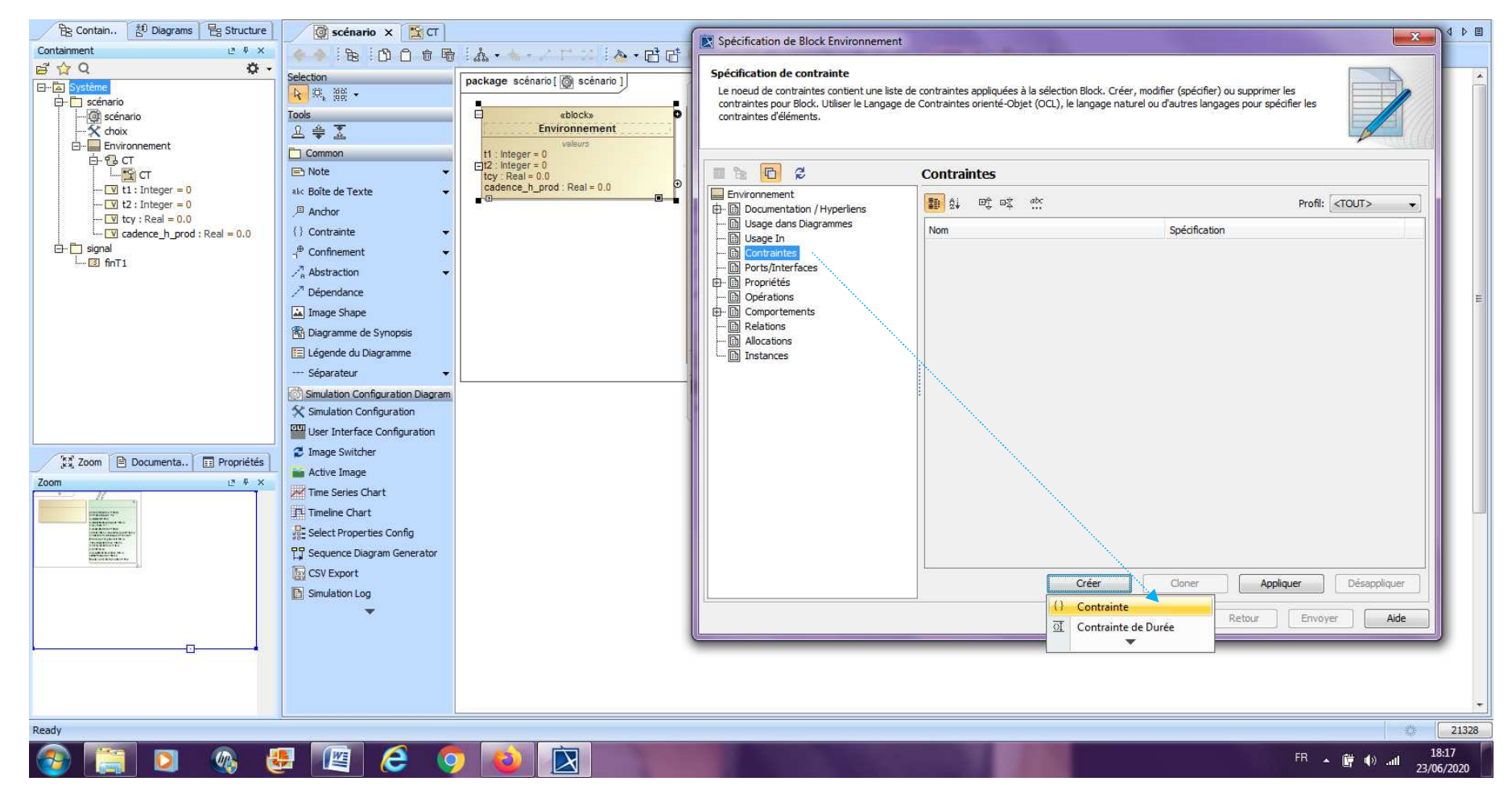

4) Créer les contraintes du block Environnement c1 et c2

<u>Sélectionner</u> le block Environnement et ensuite Contraintes. <u>Créer</u> une Contrainte et ensuite <u>nommer</u> celle-ci c1.

| BTS CRSA | Cours SysML<br>diagramme d'activité (act) et simulations |  |
|----------|----------------------------------------------------------|--|
|          |                                                          |  |

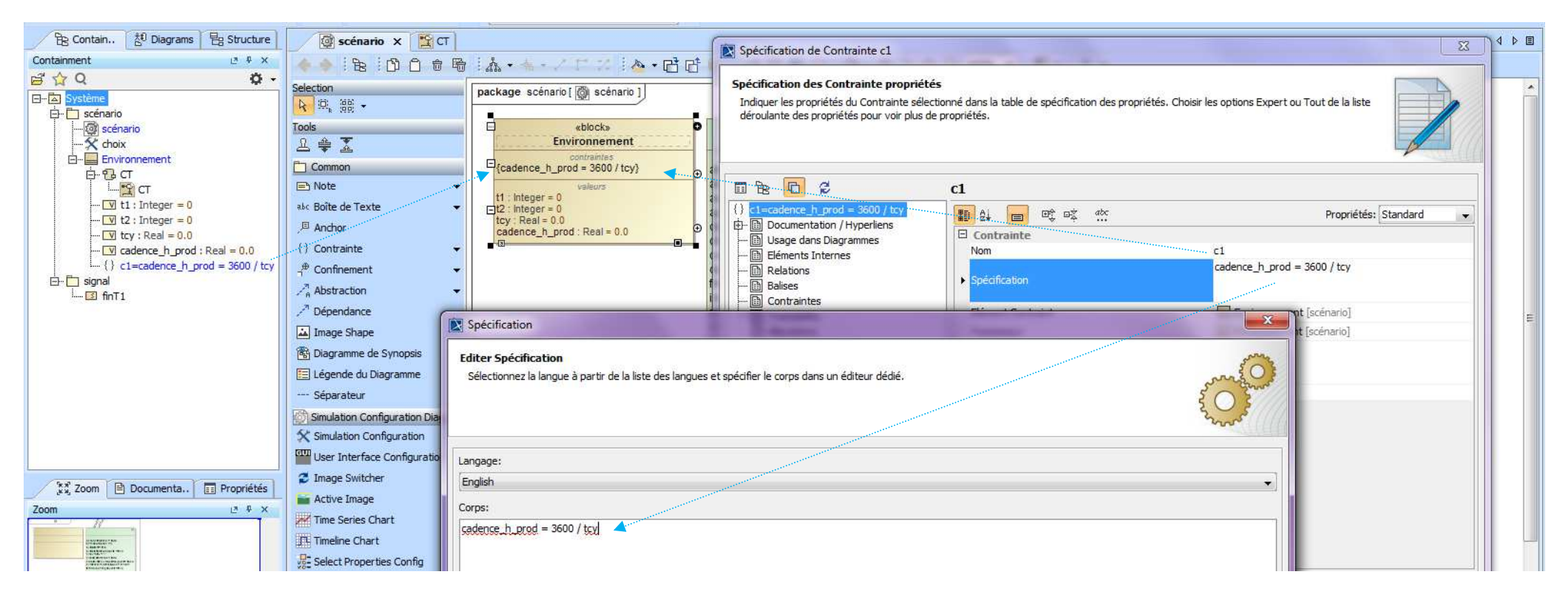

<u>Sélectionner</u> la contrainte c1 et <u>allez dans</u> Spécification. Nom : c1 Spécification (traitement) : cadence\_h\_prod = 3600 / tcy

Le langage utilisé est le langage courant (English) pour effectuer les opérations mathématiques de base.

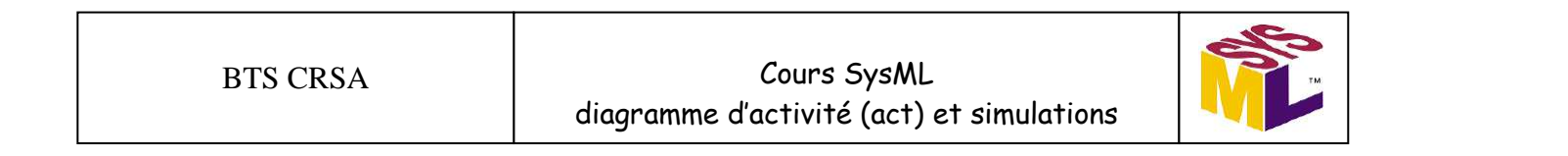

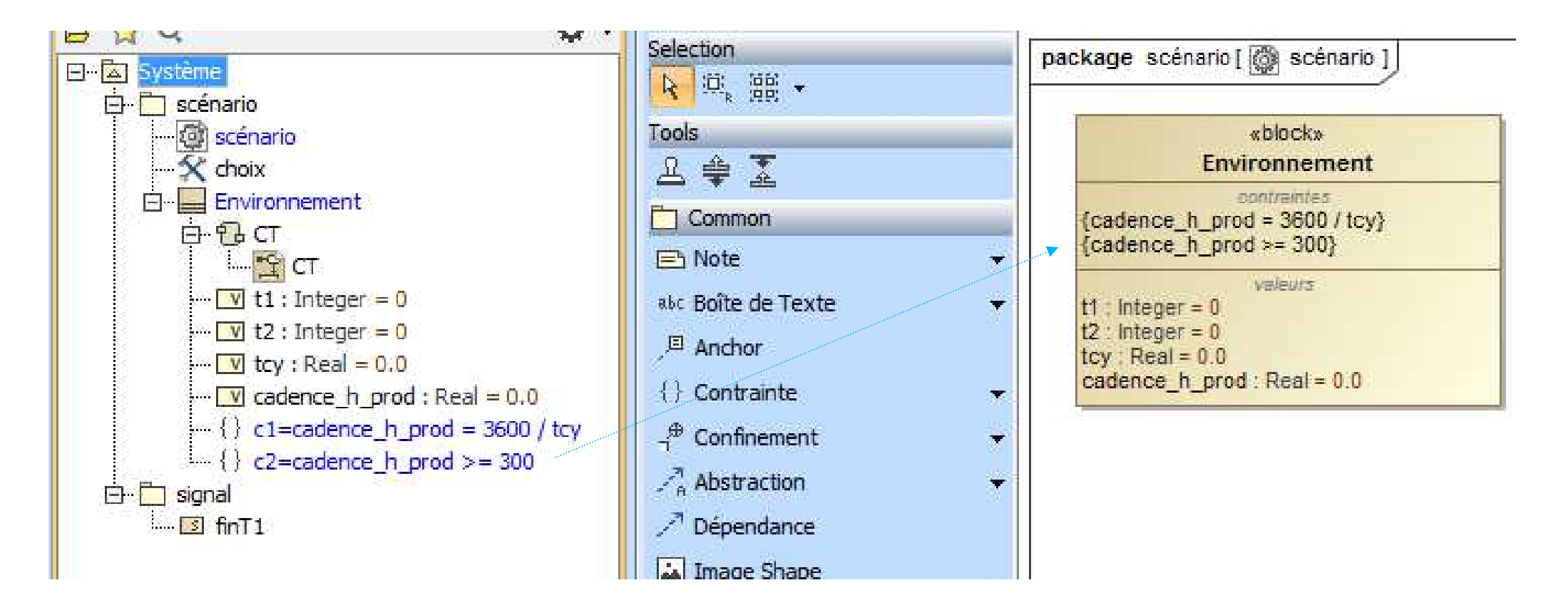

La contrainte c2 permet de vérifier, lors de la simulation, si l'exigence de cadence horaire de production imposée par le CdCF est bien respectée (minimum 300 tôles pliées par heure).

5) Afficher le diagramme (act) CT qui sera exécuté en premier lors de la simulation

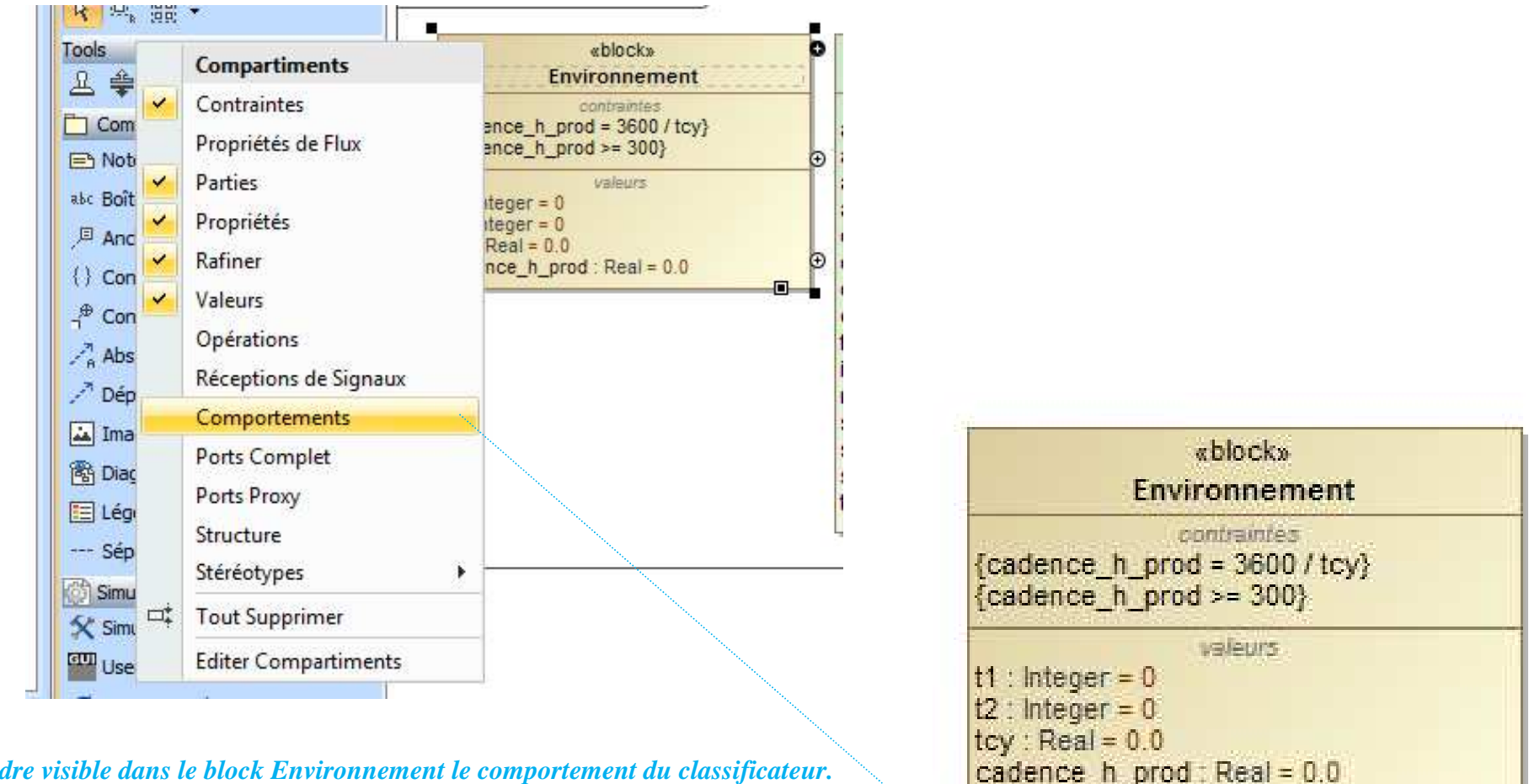

Rendre visible dans le block Environnement le comportement du classificateur. Premier comportement exécuté au démarrage de la simulation. <u>Sélectionner</u> le block Environnement, ensuite Compartiments et pour finir Comportements. 6) Représenter une partie du diagramme d'activité CT (voir ci-dessous)

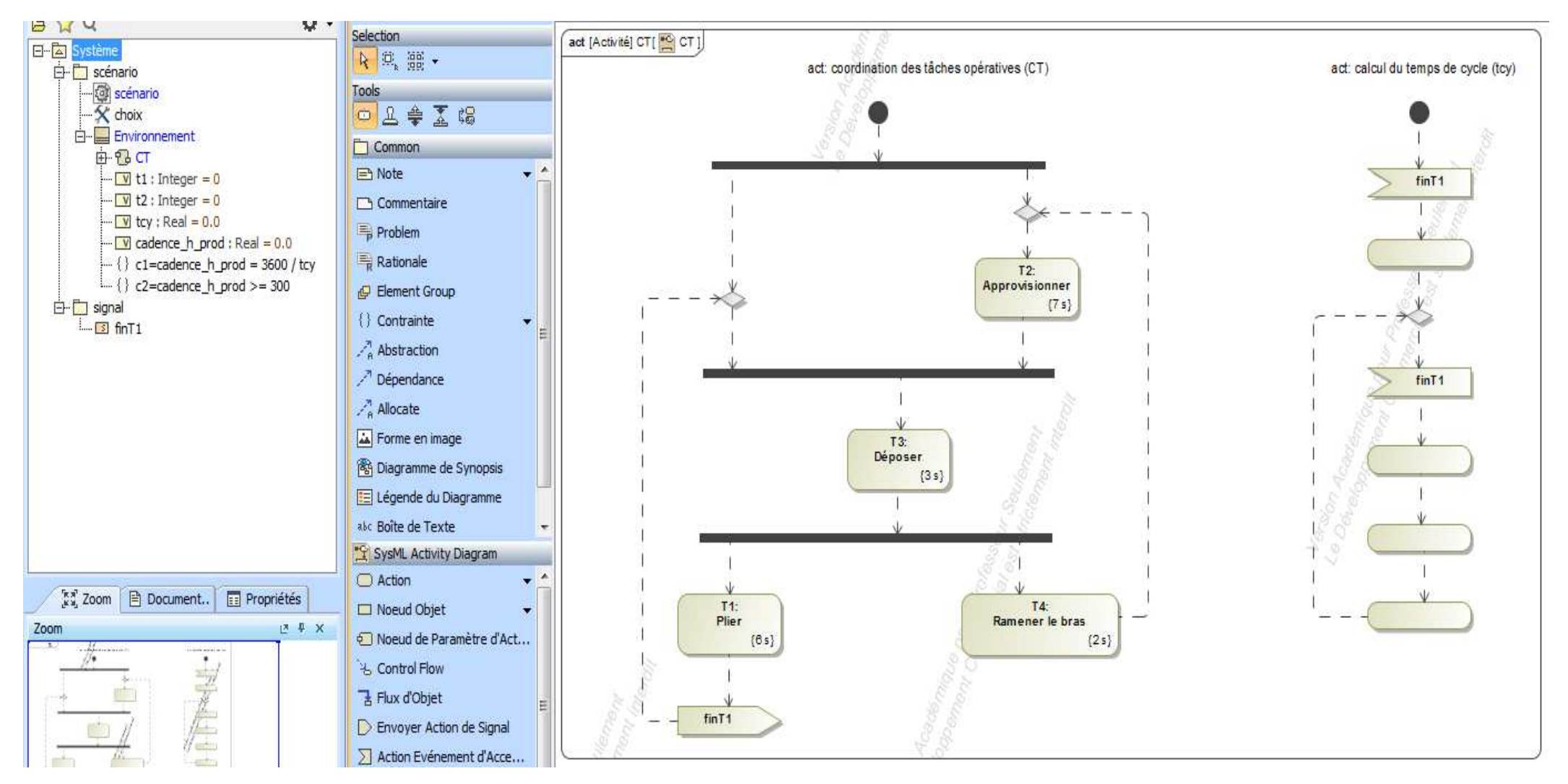

Les durées sont des durées mini (min) en secondes.

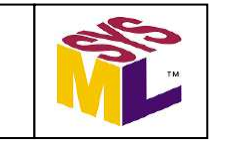

7) Configurer la simulation (sauf l'instance instance1)

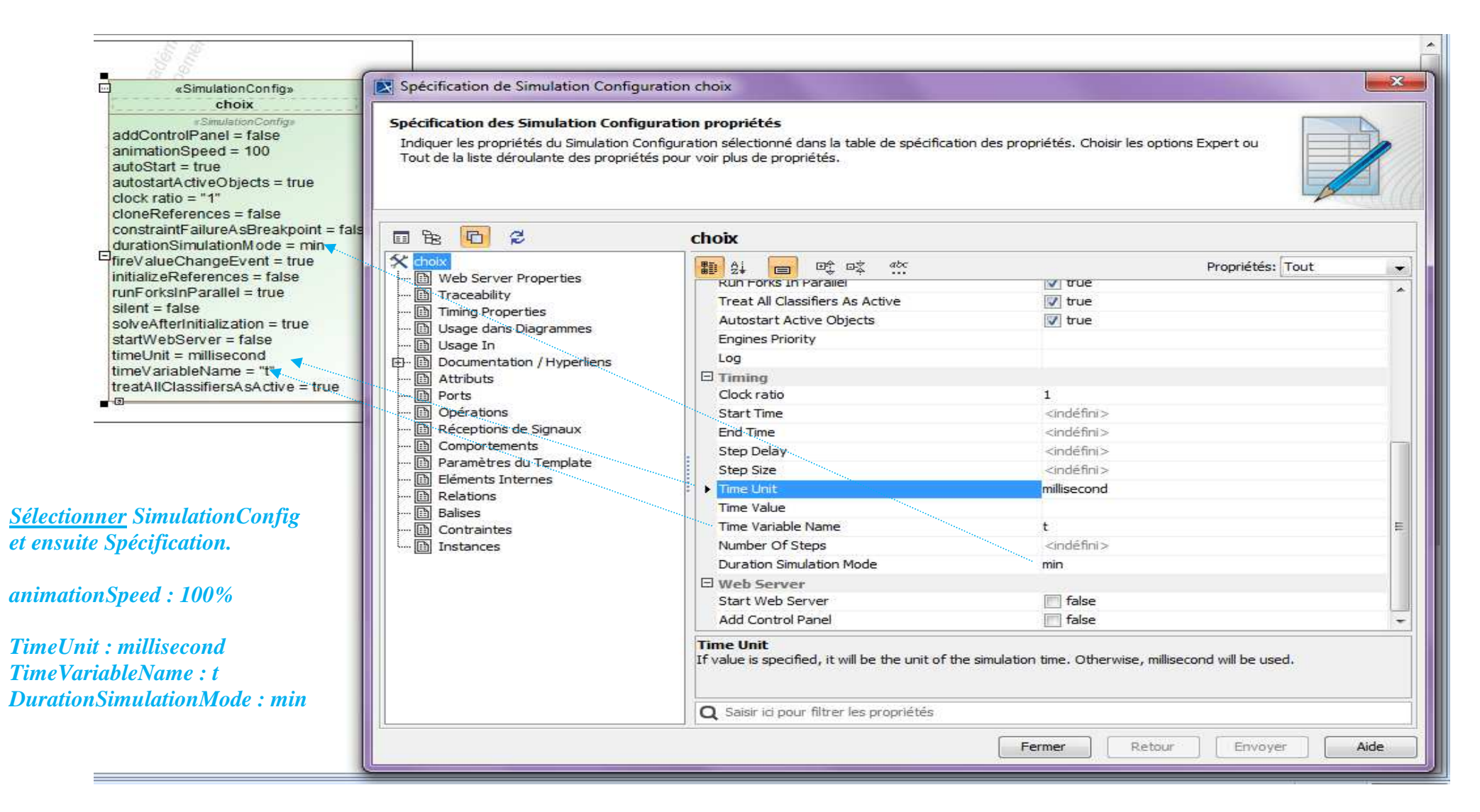

8) Créer les comportements opaques nécessaires au calcul du temps de cycle

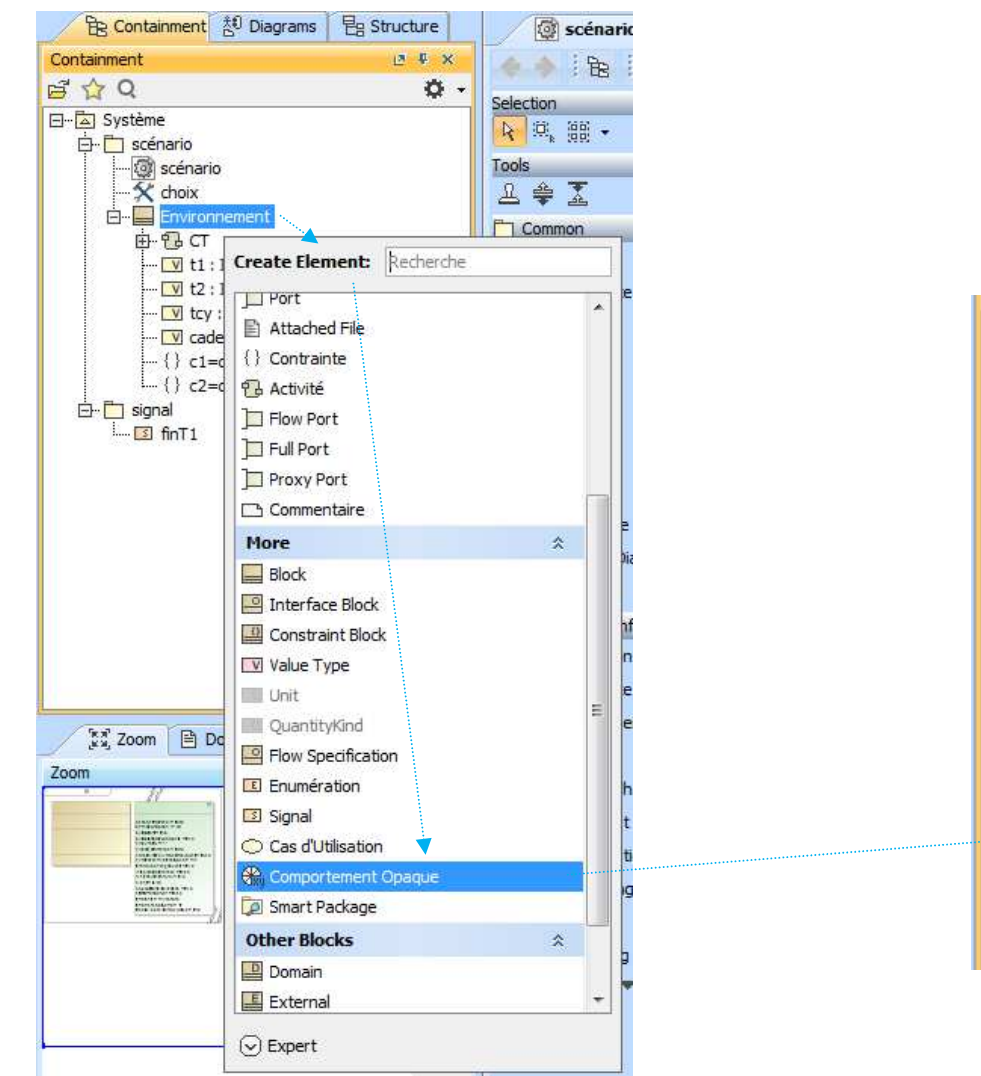

*Pour le comportement opaque t1 = t :* 

<u>Sélectionner</u> le block Environnement et <u>créer</u> un élément Comportement opaque. Son nom est  $\ll t1 = t$  ».

<u>Sélectionner</u> « t1 = t » et <u>allez dans</u> Spécification.

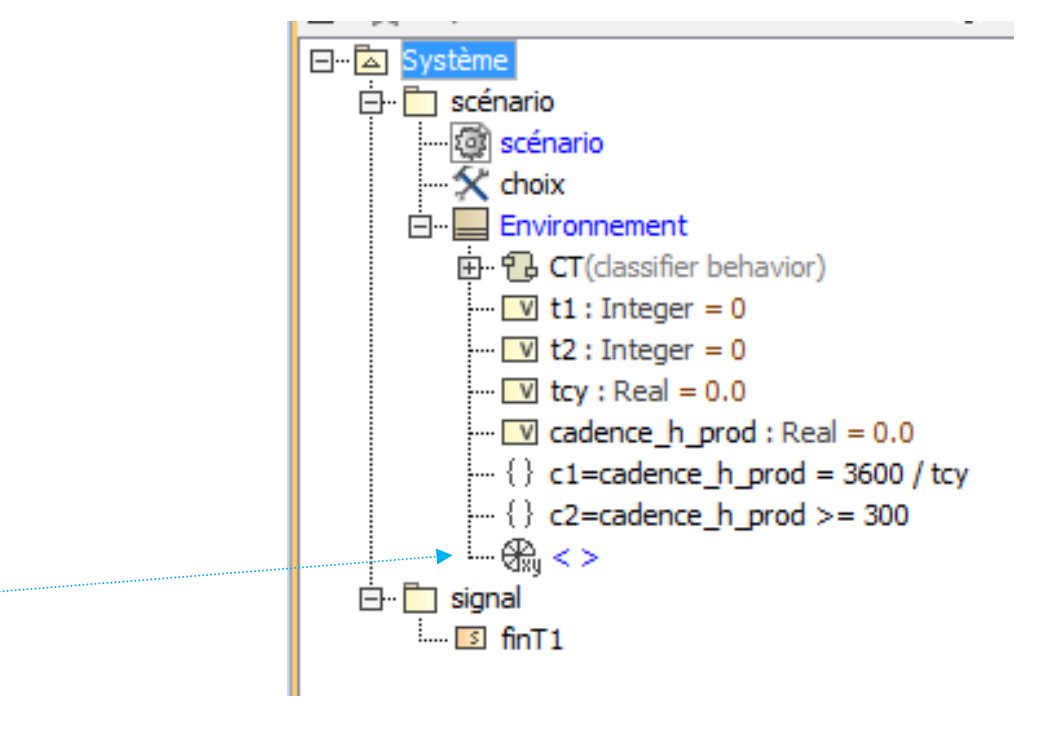

| BTS CRSA Cours SysML<br>diagramme d'activité (act) | et simulations |
|----------------------------------------------------|----------------|
|----------------------------------------------------|----------------|

9) Créer le premier comportement opaque : t1 = t (base de temps en ms)

Corps et langage (traitement) : t1 = t Le langage utilisé est le langage courant (English) pour effectuer les opérations mathématiques de base.

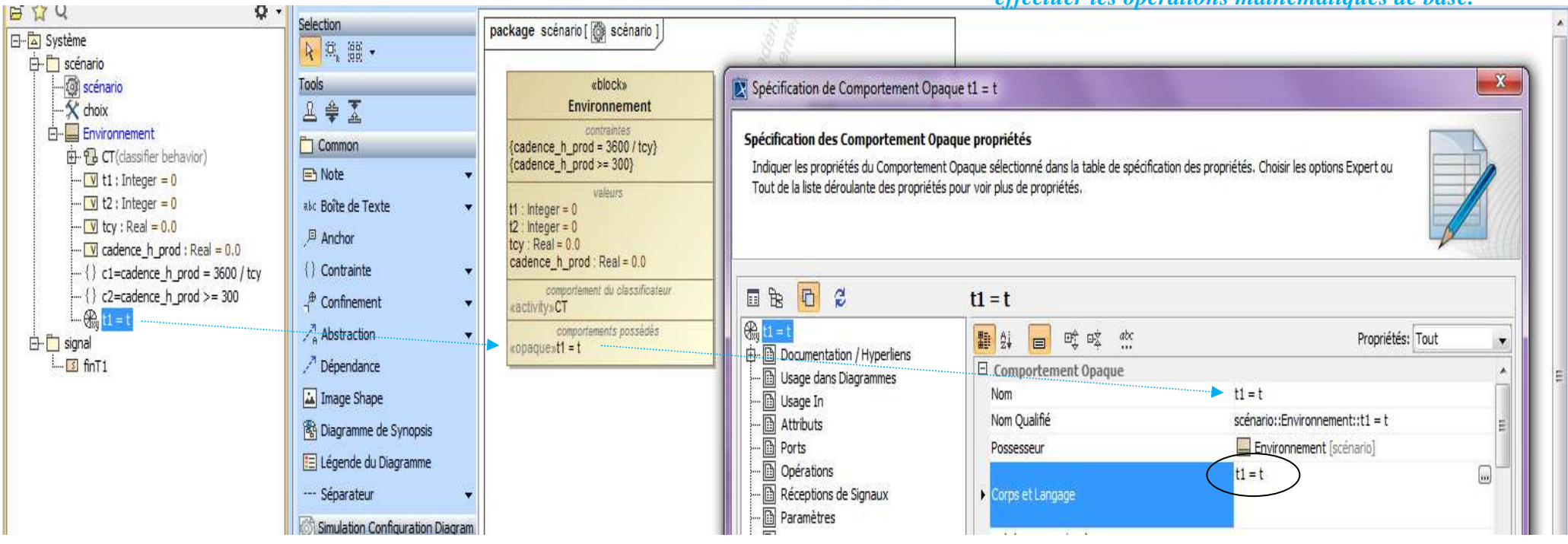

## **10)** Créer le comportement opaque : t2 = t (base de temps en ms)

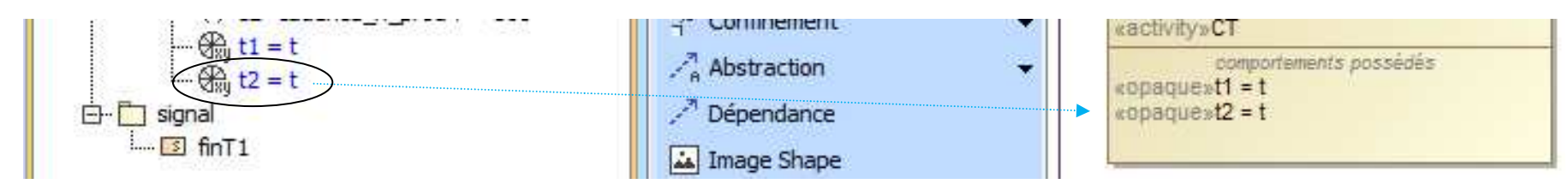

11) Créer le comportement opaque : t1 = t2 (base de temps en ms)

12) Créer le comportement opaque : tcy = t2 - t1 (en s) et afficher le résultat dans la console

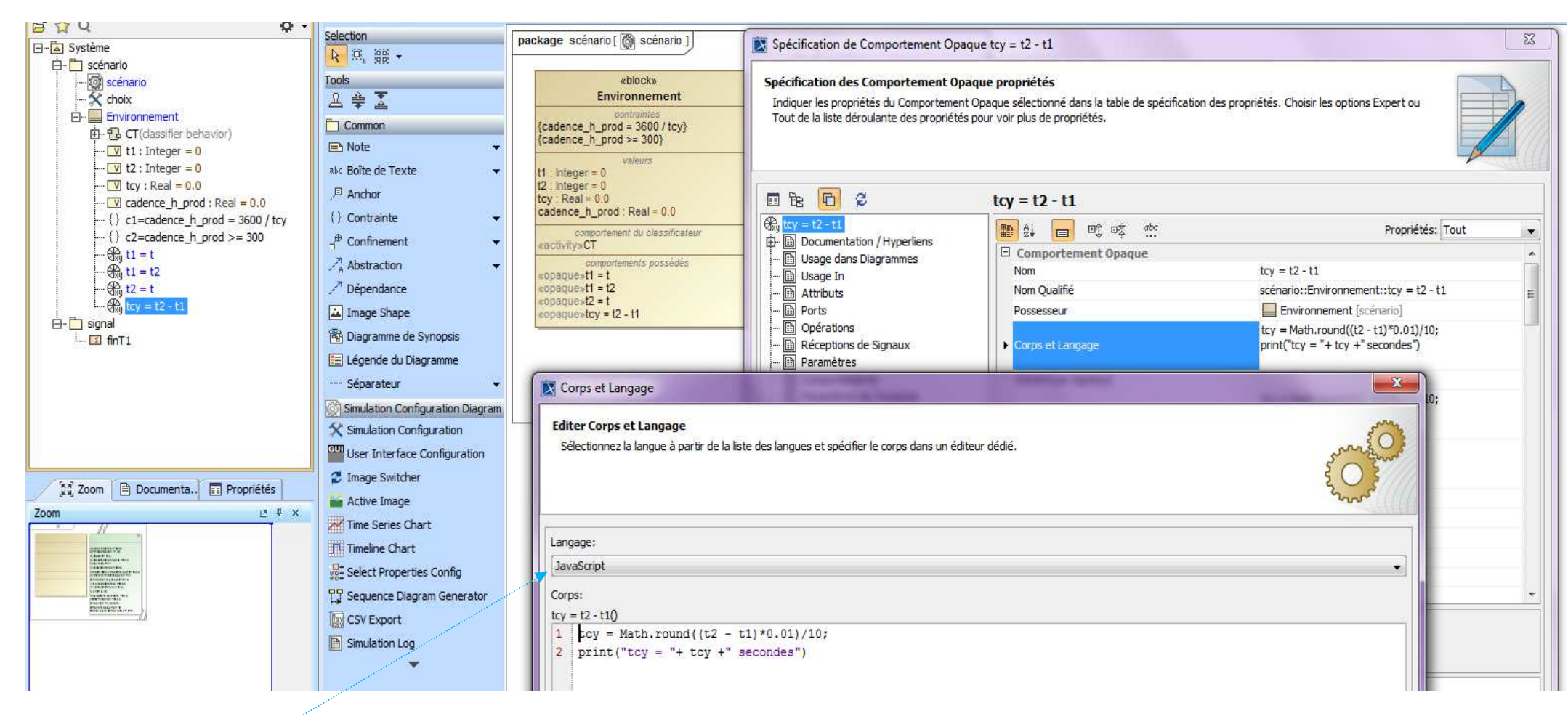

Le langage javascript est utilisé ici pour arrondir le résultat à un chiffre après la virgule.

# 13) Glisser et déposer chaque comportement opaque

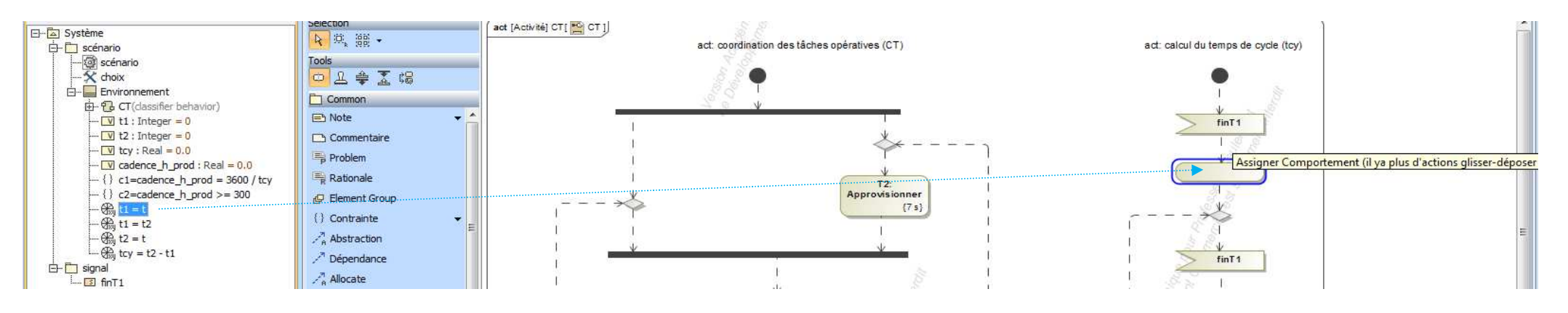

Les unités sont indiquées pour faciliter la compréhension des calculs sous forme de notes ici.

t la variable de temps est configurée en milliseconde.

tcy temps de cycle de production est exprimée en secondes. Le résultat de t2 – t1 est converti en secondes et arrondi à un chiffre après la virgule.

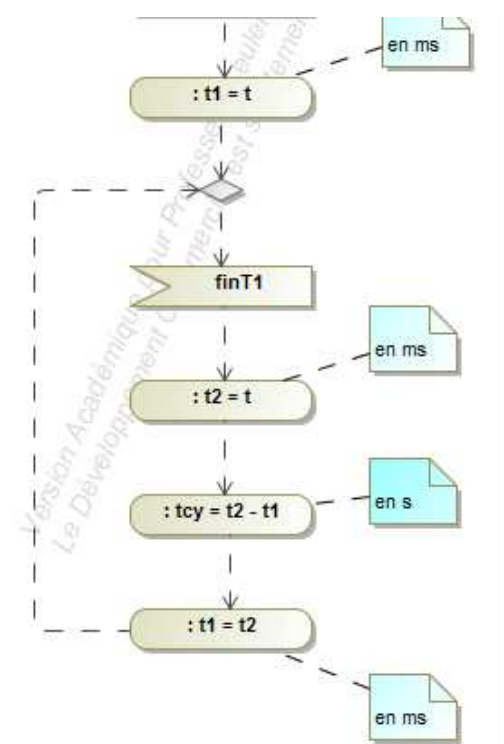

14) Créer l'instance instance1 dans le dossier scénario

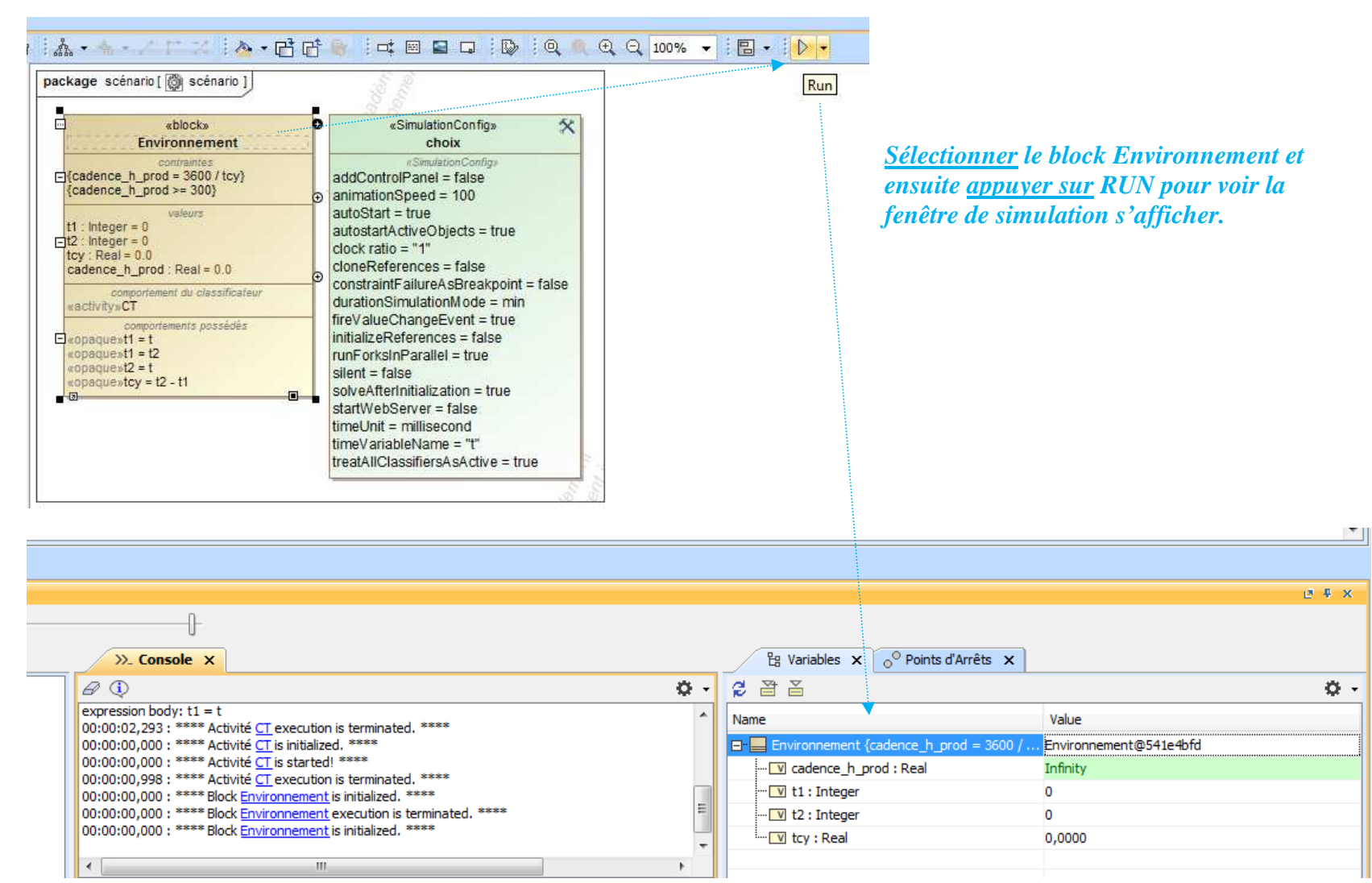

| BTS CRSA | Cours SysML<br>diagramme d'activité (act) et simulations | M |
|----------|----------------------------------------------------------|---|
|          |                                                          |   |

#### Exporter vers une nouvelle instance

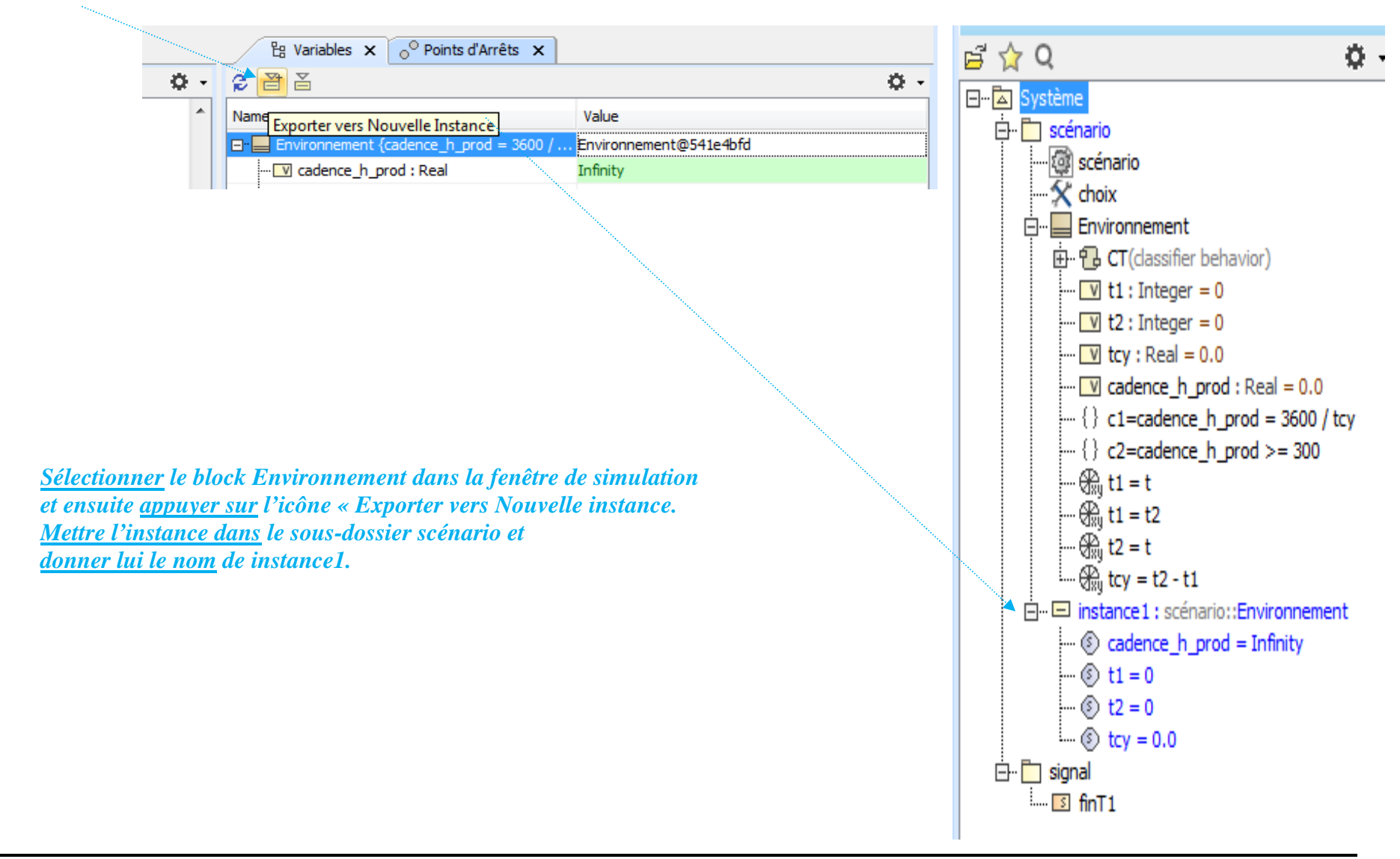

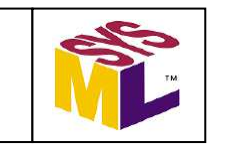

**15)** Configurer la simulation (l'instance instance1)

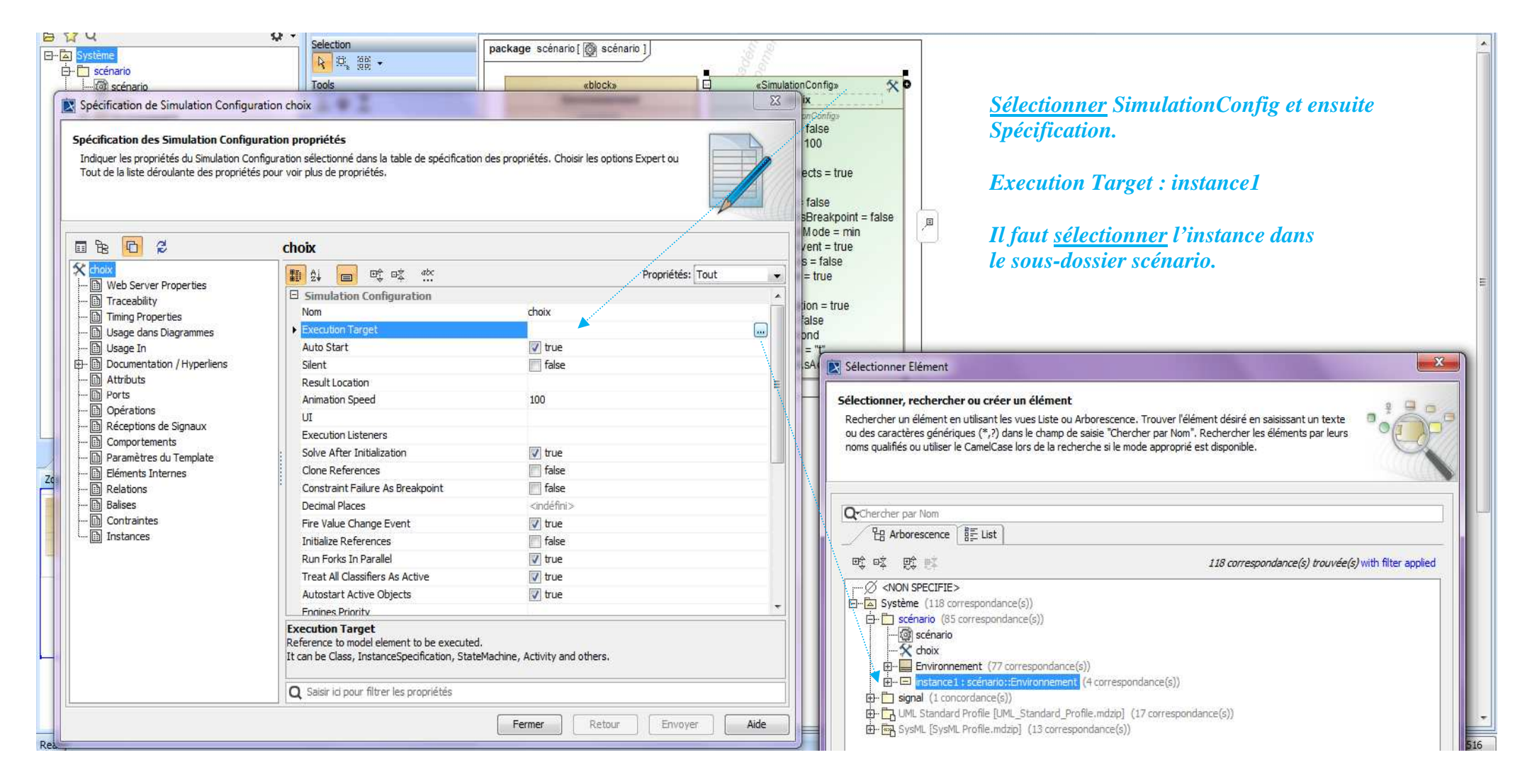

| BTS CRSA Cours SysML<br>diagramme d'activité (act) et simulations | BTS CRSA | Cours SysML<br>diagramme d'activité (act) et simulations |  |
|-------------------------------------------------------------------|----------|----------------------------------------------------------|--|
|-------------------------------------------------------------------|----------|----------------------------------------------------------|--|

Le logiciel MagicDraw utilise le langage interprété pour exécuter la simulation. Ce n'est pas un langage compilé.

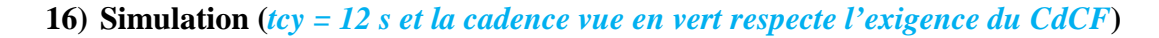

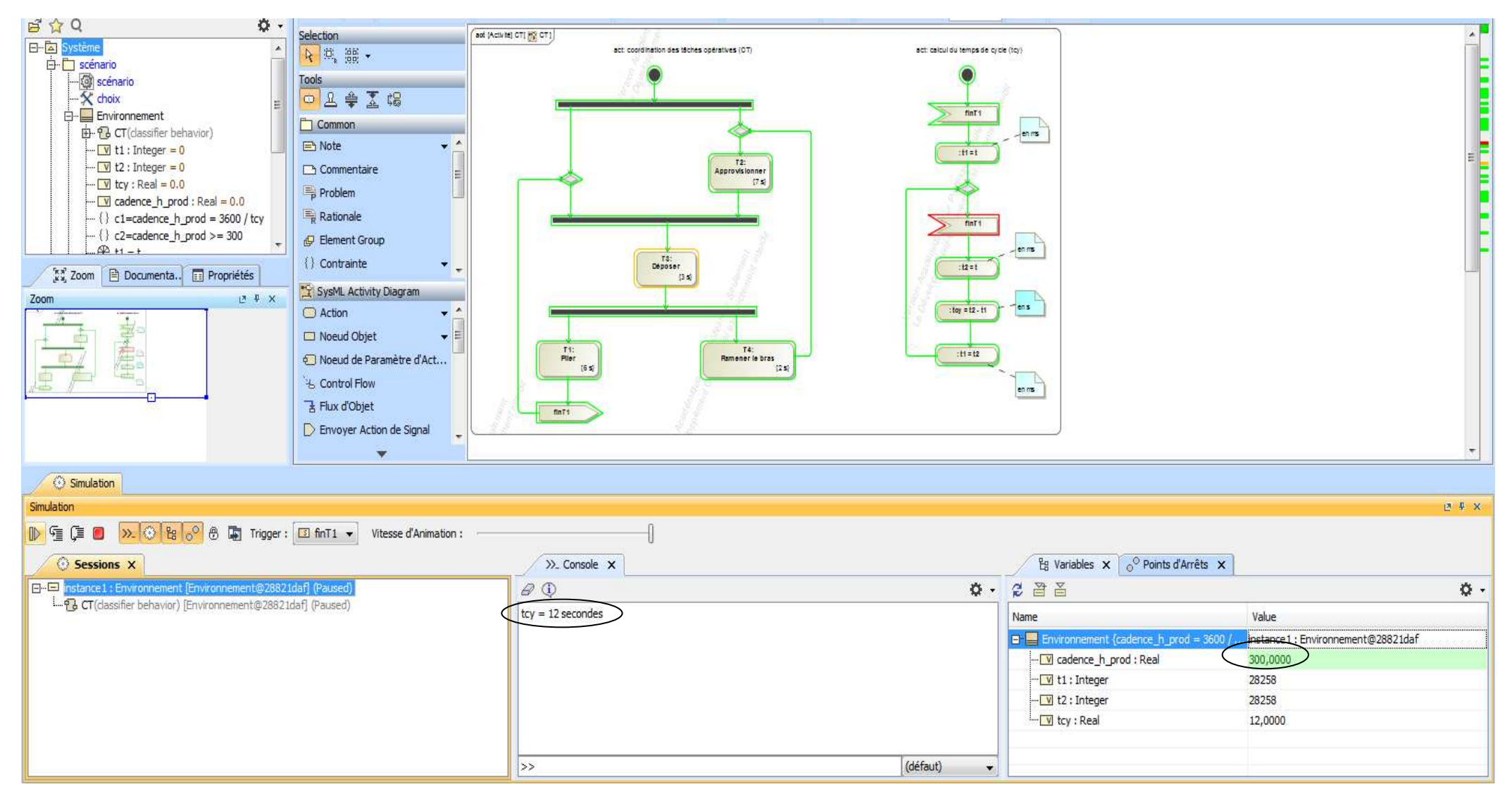

# 17) Changement de la durée de la tâche opérative T1 et vérification de l'exigence de cadence horaire de production du CdCF

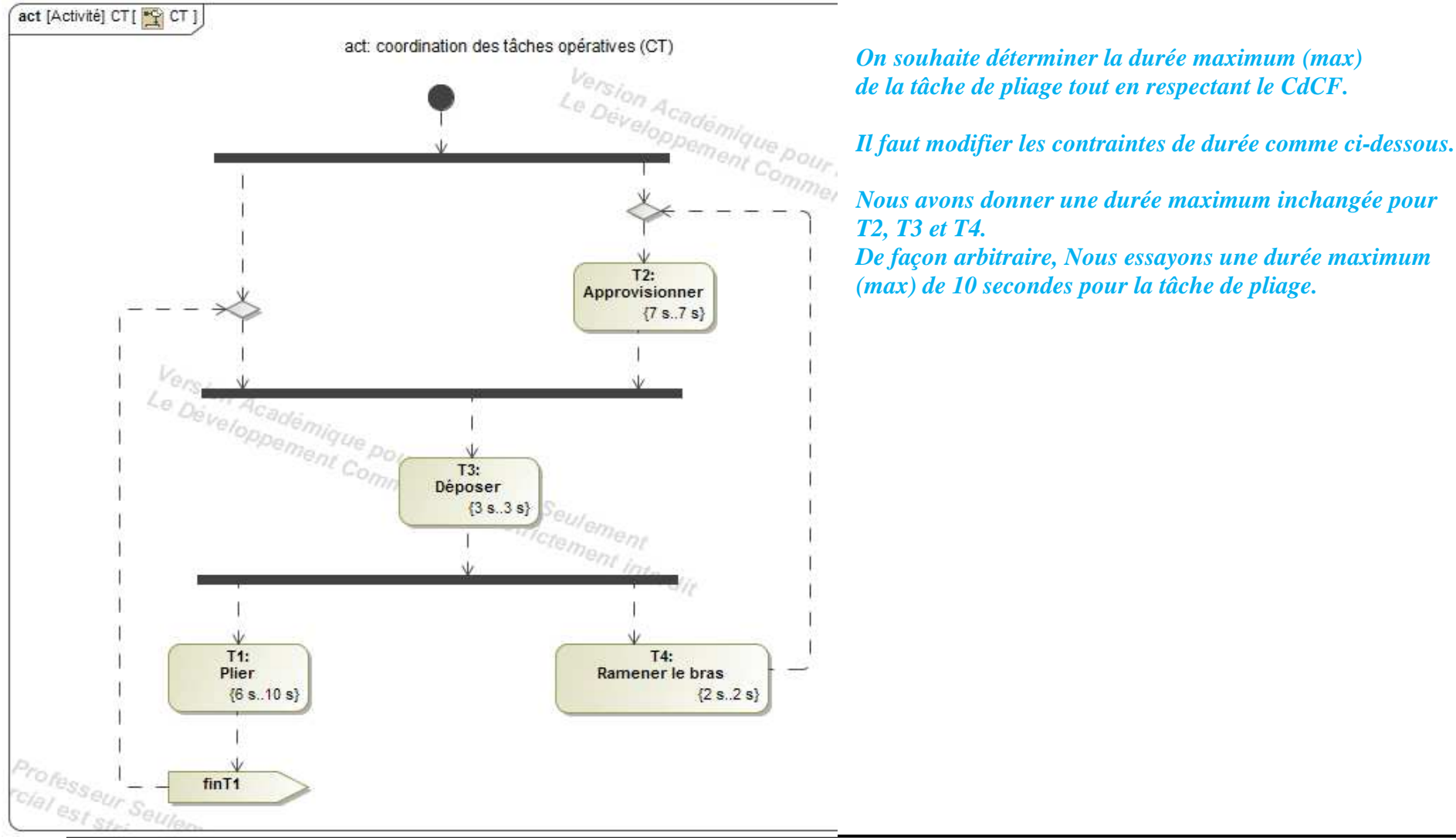

Page 65 sur 72

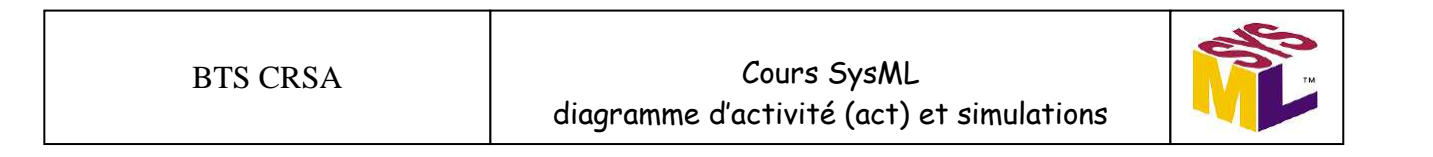

#### Modifier la configuration pour prendre les contraintes de durée maximum.

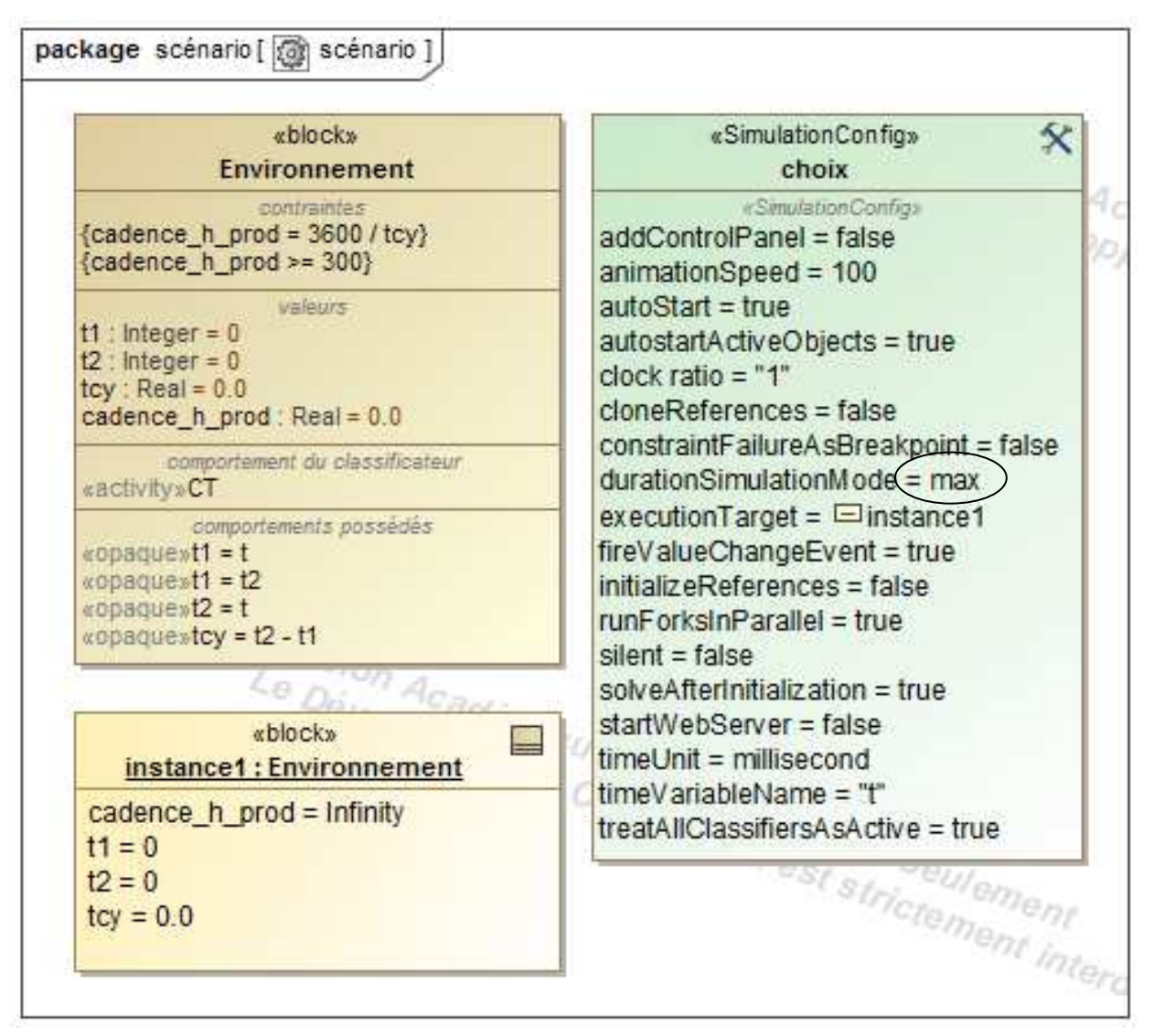

| BTS CRSA | Cours SysML<br>diagramme d'activité (act) et simulations |  |
|----------|----------------------------------------------------------|--|
|----------|----------------------------------------------------------|--|

Lancement de la simulation :

>>

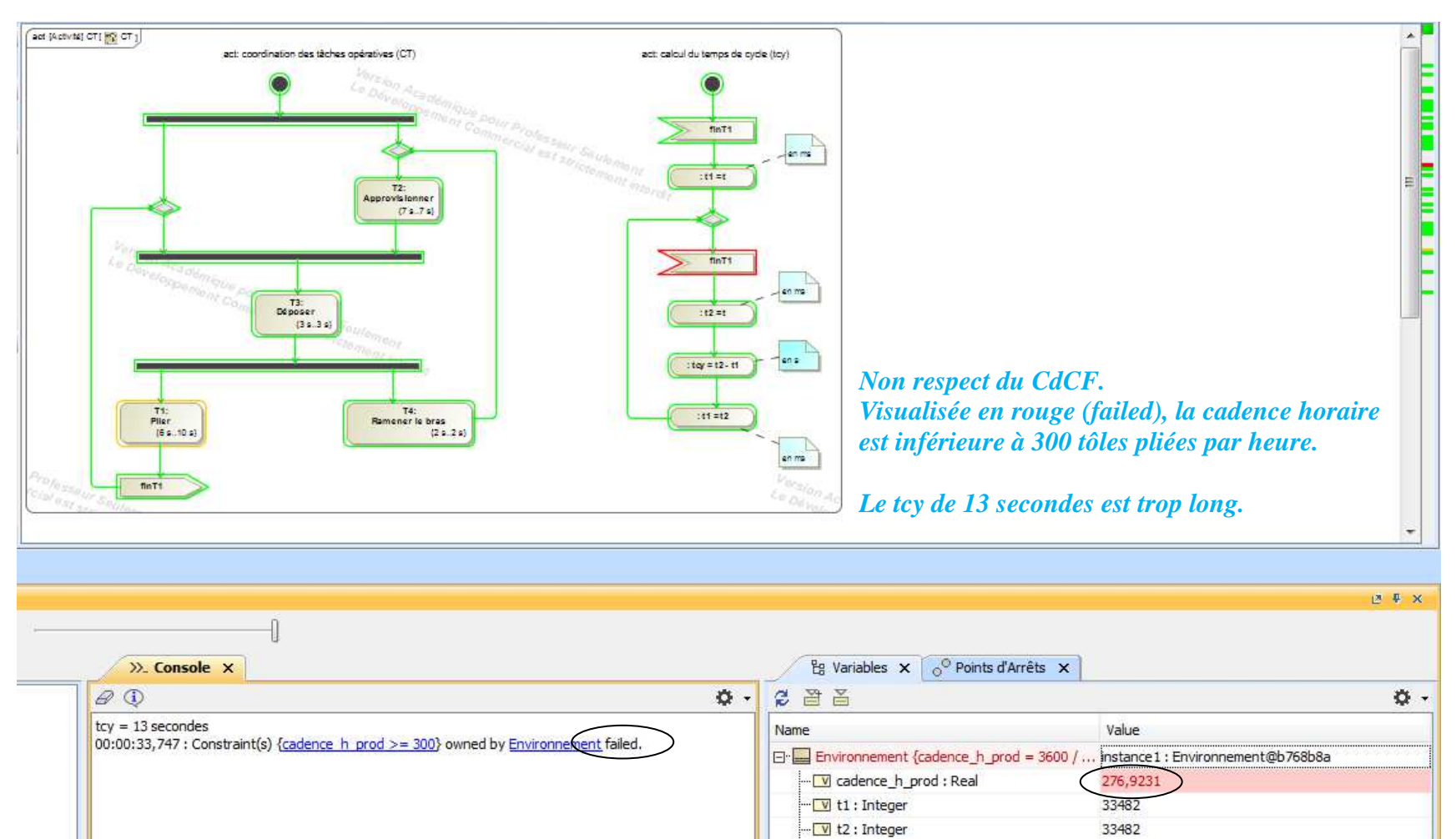

V tcy : Real

13,0000

(défaut)

.

| BTS CRSA | Cours SysML<br>diagramme d'activité (act) et simulations |  |
|----------|----------------------------------------------------------|--|
|----------|----------------------------------------------------------|--|

Modification de la durée de la tâche opérative T1 pour respecter l'exigence de cadence horaire de production du CdCF

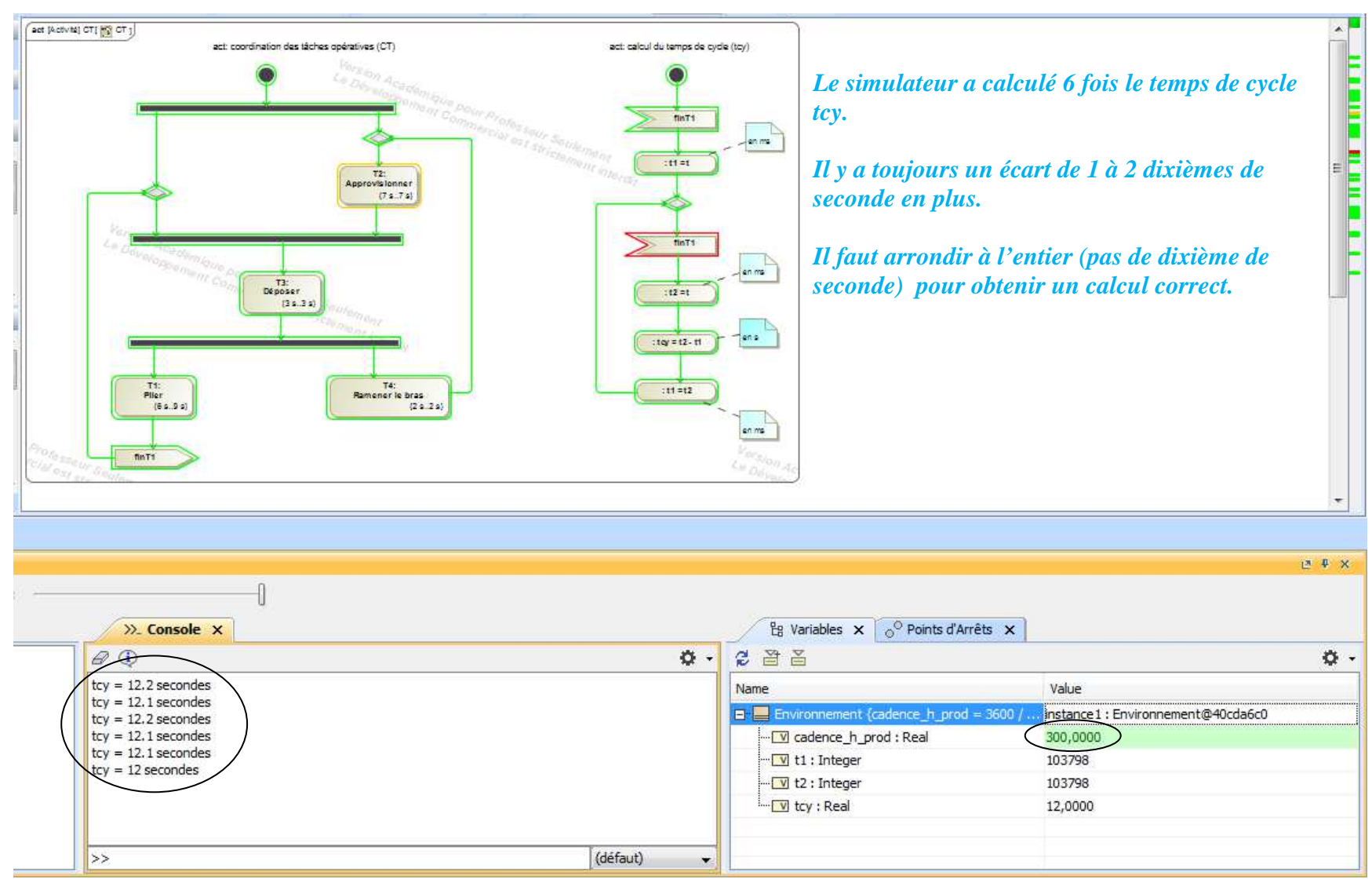

Optimisation de la configuration de la simulation :

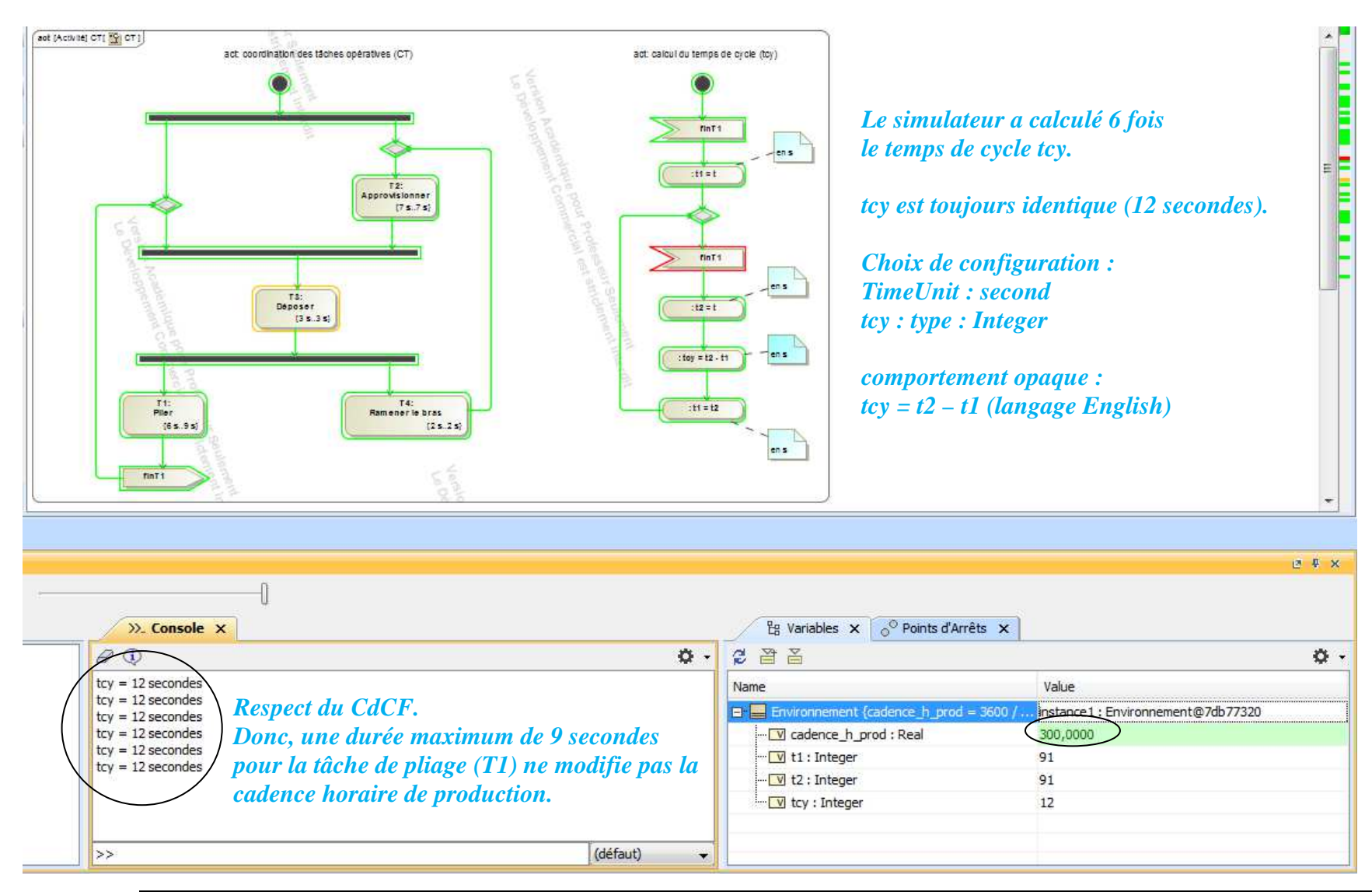

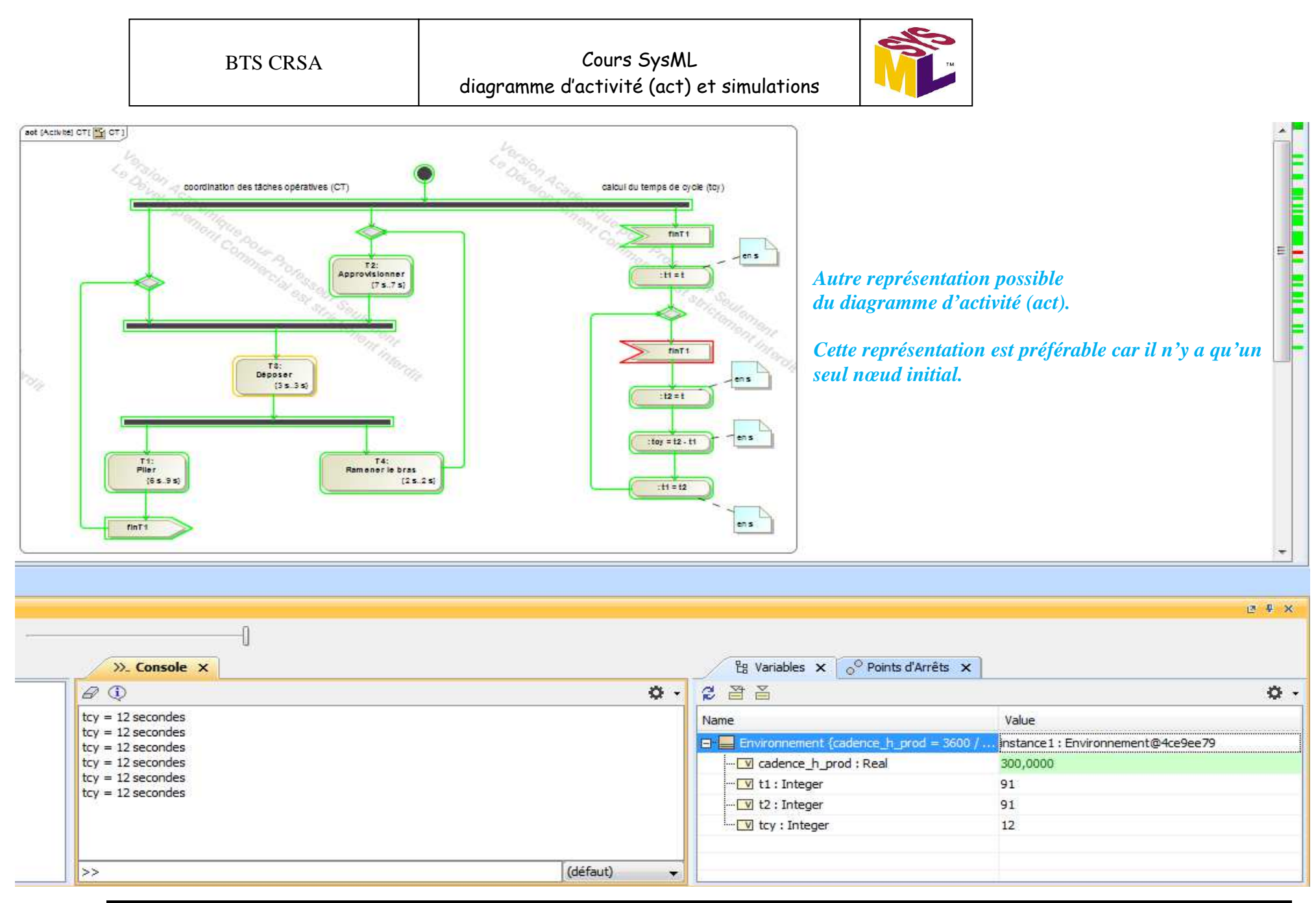

| BTS CRSA | Cours SysML<br>diagramme d'activité (act) et simulations |
|----------|----------------------------------------------------------|
|----------|----------------------------------------------------------|

T

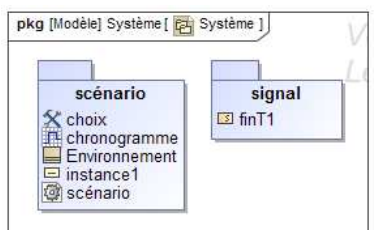

Simulation avec le chronogramme (durée max de la tâche T1 :Plier)

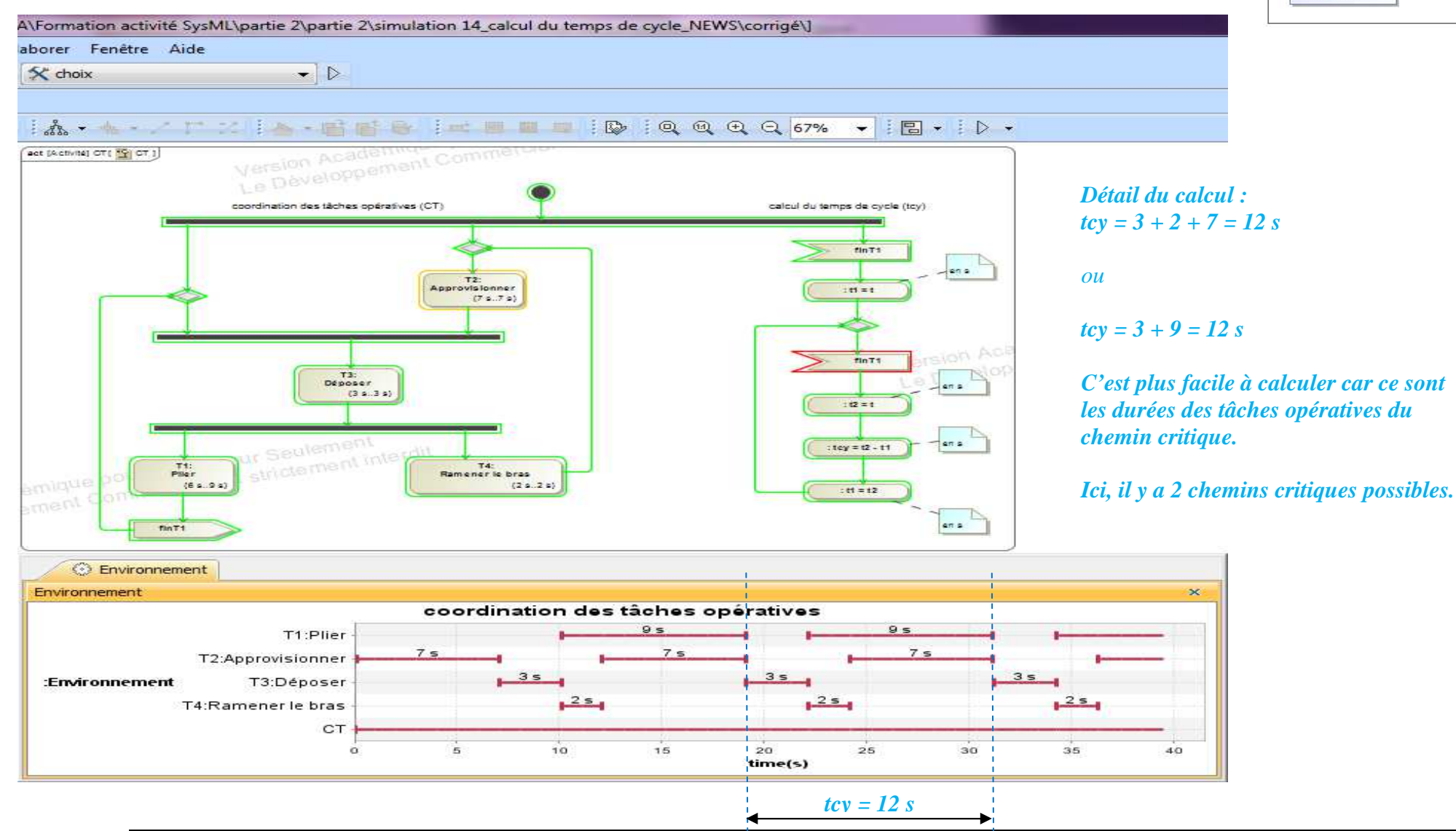

| BTS CRSA | Cours SysML<br>diagramme d'activité (act) et simulations |  |  |
|----------|----------------------------------------------------------|--|--|
|----------|----------------------------------------------------------|--|--|

Simulation avec le chronogramme (durée min)

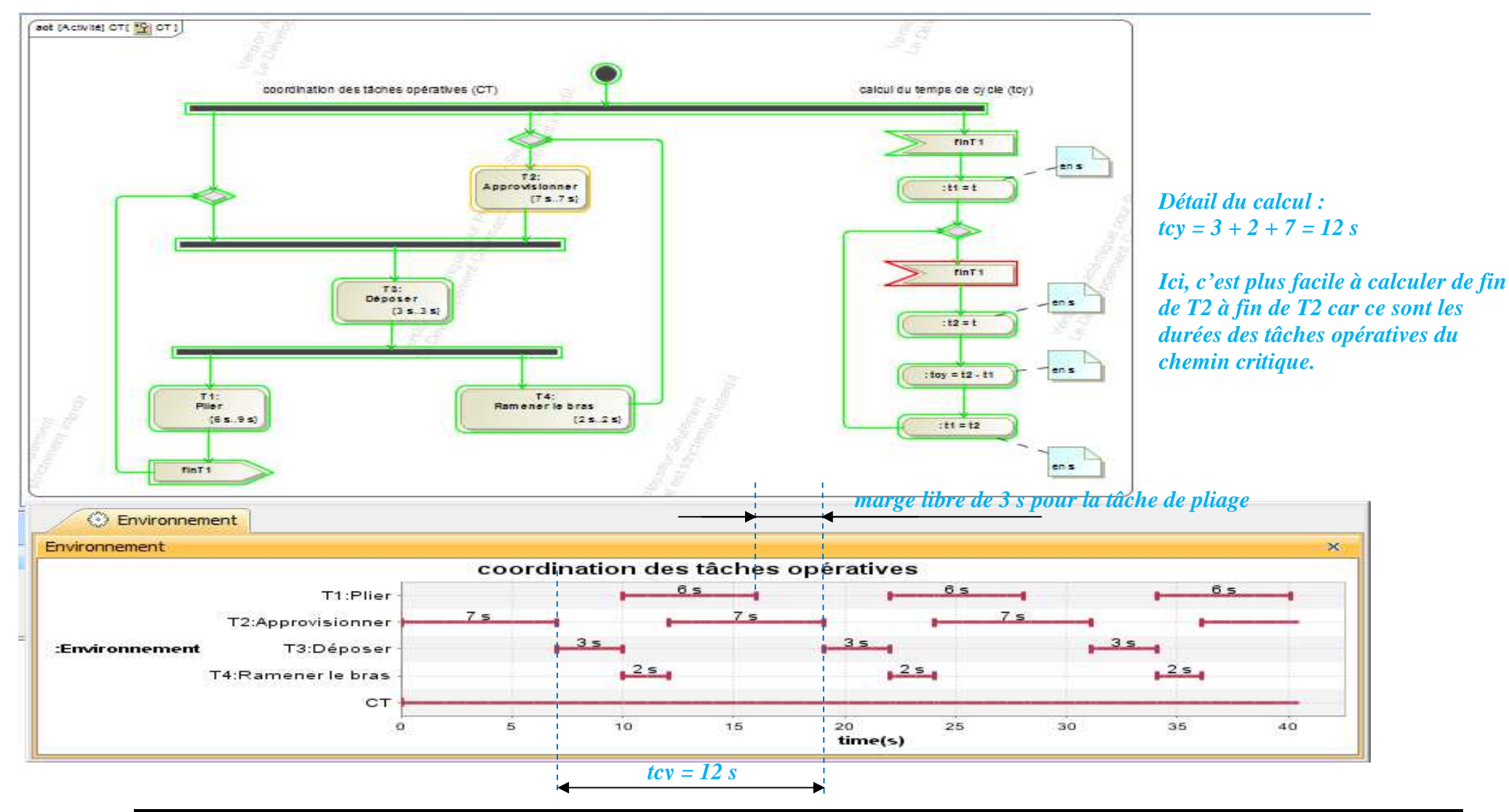